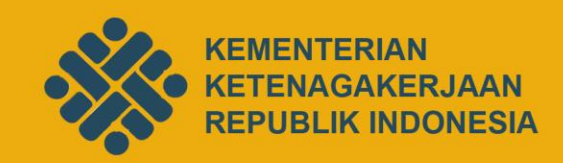

# **BUKU PANDUAN PENGGUNAAN**

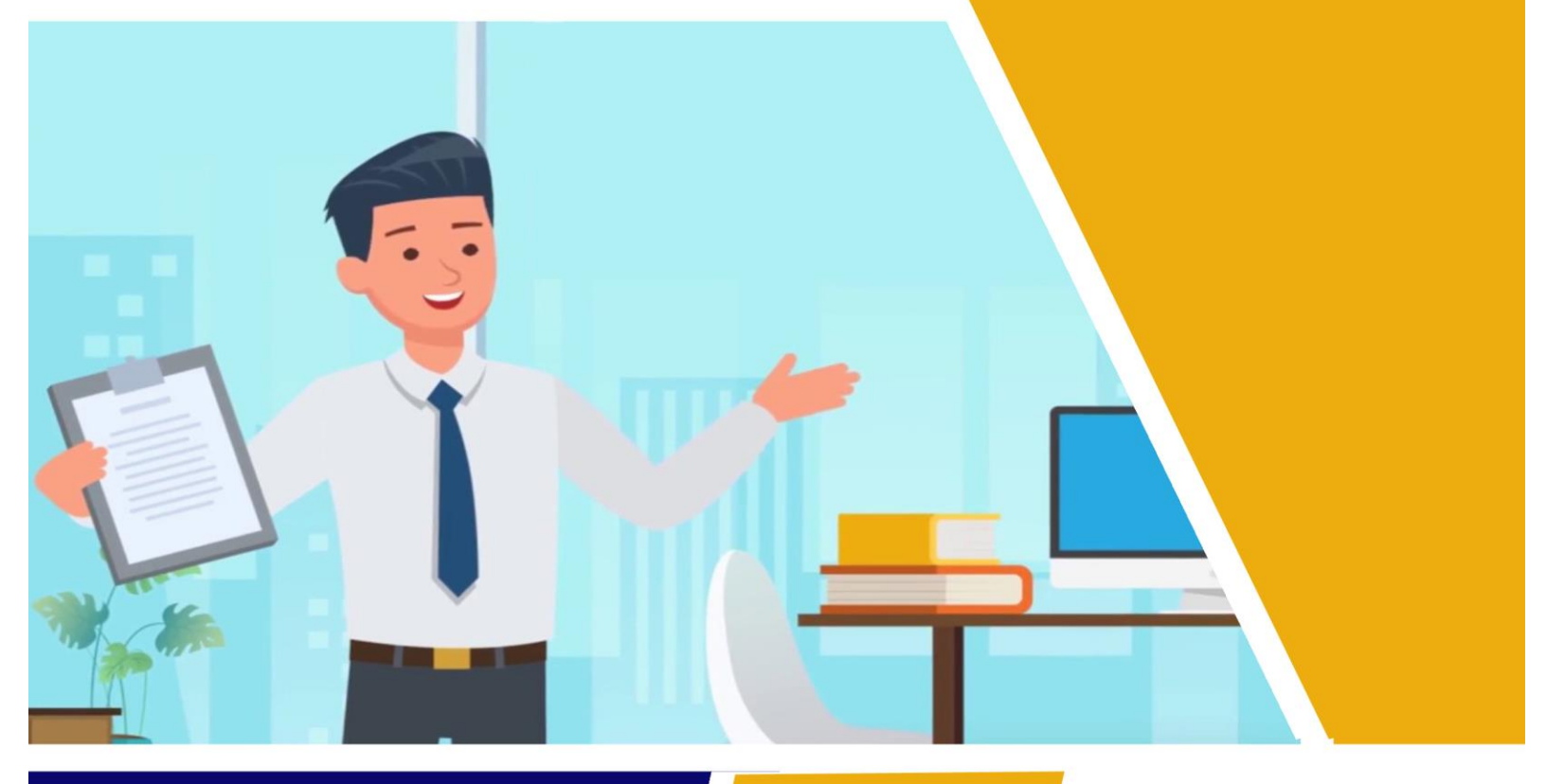

APLIKASI WAJIB LAPOR KETENAGAKERJAAN PERUSAHAAN

Pusat Teknologi Informasi Ketenagakerjaan

# DAFTAR ISI

| A. KETENTUAN UMUM                                      |    |
|--------------------------------------------------------|----|
| 1. Dasar Hukum                                         | 2  |
| 2. WLKP, OSS dan Data Dukcapil                         | 2  |
| 3. Aturan Pengelola Akun                               | 2  |
| 4. Kontak Bantuan WLKP                                 |    |
| B. ALUR PELAPORAN WLKP ONLINE                          |    |
| 1. Melalui Sisnaker                                    |    |
| 2. Melalui OSS                                         |    |
| C. DATA YANG HARUS DISIAPKAN                           |    |
| D. DAFTAR ISTILAH                                      | 7  |
| E. PETUNJUK PENGGUNAAN WEBSITE WAJIB LAPOR             |    |
| KETENAGAKERJAAN DI PERUSAHAAN                          |    |
| 1. Pendaftaran/Register Akun Sisnaker (Pengelola)      | 11 |
| 2. Pendaftaran Perusahaan                              |    |
| 3. Mengelola Data Perusahaan                           |    |
| a. Penambahan Perusahaan                               |    |
| b. Profil Perusahaan                                   | 23 |
| c. Keadaan Tenaga Kerja                                | 24 |
| d. Pelatihan                                           |    |
| e. Hubungan Industrial                                 |    |
| f. Keselamatan Kerja                                   | 46 |
| g. Pelaporan                                           | 51 |
| 4. Perubahan Data Laporan dan Perpanjangan WLKP Online | 53 |
| 5. Penutupan Perusahaan                                | 54 |
| 6. Karir Hub                                           | 54 |
| 7. Job Fair                                            | 55 |

## A. KETENTUAN UMUM

## 1. Dasar Hukum :

- Undang-Undang Nomor 7 Tahun 1981 tentang Wajib Lapor Ketenagakerjaan di Perusahaan
- Permenaker Nomor 18 Tahun 2017 tentang Tata Cara Wajib Lapor Perusahaan dalam Jaringan
- Permenaker Nomor 4 Tahun 2019 tentang Perubahan Permenaker No. 18 tahun 2017 tentang Tata Cara Wajib Lapor Perusahaan dalam Jaringan

# 2. WLKP, OSS dan Data Dukcapil

- Saat ini WLKP sudah sinkron dengan OSS (One Single Submisson) melalui NIB, Dukcapil dengan NIK-nya serta BPJS Ketenagakerjaan melalui NPP kepesertaan perusahaan.
- Bagi Perusahaan baru yang lebih dahulu mendaftarkan www.OSS.go.id , maka Perusahaan tersebut otomatis terdaftar di WLKP online, maka perusahaan dapat meng-klik tautan yang ada di email perusahan, kemudian buat akun di sisnaker.
- Bagi perusahaan yang sudah mendaftarkan OSS sebelum keluarnya Permenaker 4 Tahun 2019 maka dapat langsung mendaftarkan akun ke web WLKP.
- Jika sudah terdaftar di OSS melalui www.oss.go.id, perusahaan akan mendapatakan NIB (Nomor Induk berusaha) dimana nomor tersebut sebagai pengganti No. TDP.

#### 3. Aturan Pengelola Akun

- Dalam Pendaftaran WLKP Perusahaan, seorang pengelola hanya diperbolehkan mendaftarkan 1 (satu) akun pusat dan/atau beserta cabangnya (tidak terbatas).
- Berdasarkan kebijakan perusahaan, akun Pusat dan akun Cabang dapat juga dikelola dengan pengelola berbeda.
- Jika suatu perusahaan memiliki cabang, **disarankan** untuk terlebih dahulu mendaftarkan akun perusahaan Pusat sebelum mendaftarkan akun perusahaan Cabang.
- Saat ini belum dapat dilakukan perubahan pengelola akun secara mandiri (apabila pengelola sebelumnya sudah tidak bekerja di Perusahaan tersebut). Apabila terpaksa dilakukan silakan Anda meminta bantuan ke bantuan WLKP dengan menyertakan surat permohonan perubahan pengelola akun

# 4. Kontak Bantuan WLKP

- Email : info.wajiblapor@kemnaker.go.id
- Call center Kemnaker : 021 50816000
- PTSA Kemnaker RI (Loket 3), Jl. Jend Gatot Subroto Kav. 51, Jakarta Selatan
- Dinas yang membidangi Ketenagakerjaan Provinsi terdekat atau UPTD bidang Pengawasan setempat

#### **B. ALUR PELAPORAN WLKP ONLINE**

#### 1. Melalui Sisnaker

Sisnaker merupakan Sistem Informasi Ketenagakerjaan yang dapat diakses melalui alamat URL <u>www.kemnaker.go.id</u>

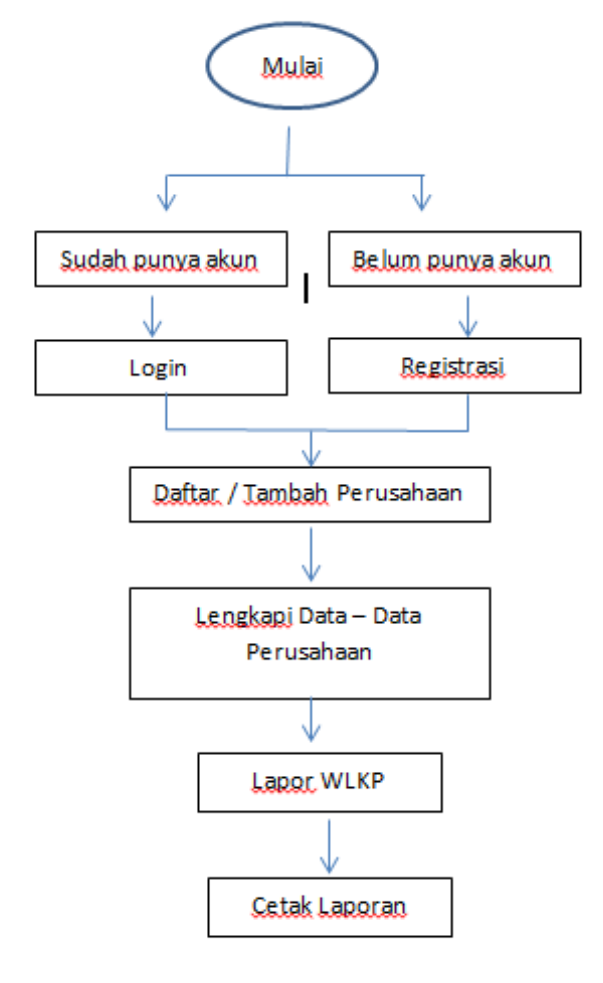

#### 2. Melalui OSS

Melalui oss.go.id

Perusahaan Baru/Existing Mendaftar melalui oss.go.id untuk mendapatkan NIB

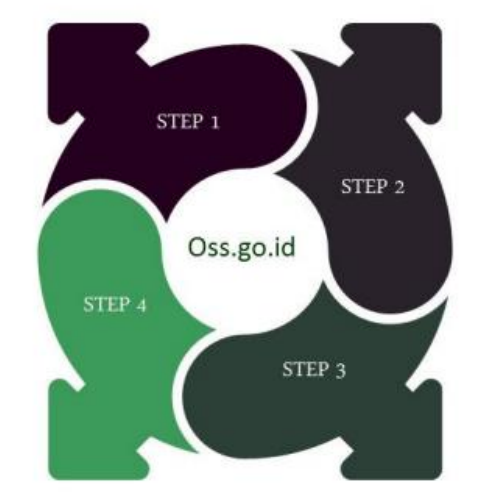

Setelah NIB terbit, email yang didaftarkan melalui sistem oss.go.id secara otomatis akan mendapat undangan untuk login ke WLKP

Setelah merima undangan dari WLKP, silahkan melakukan login menggunakan email dan password yang didaftarkan di oss.go.id untuk menuju akun perusahaan

Langkah terakhir, silahkan melengkapi data kondisi perusahaan sesuai isian yang ada di sistem WLKP,. Setelah lengkap, silahkan me menu pelaporan untuk membuat laporan WLKP Bagi perusahaan yang melakukan pendaftaran melalui oss.go.id setelah berhasil mendapatkan NIB (Nomor Induk Berusaha) maka secara otomatis data perusahaan yang telah di input di oss tersebut akan masuk ke WLKP, sehingga perusahaan tinggal melakukan aktivasi akun perusahaan dan melengkapi kondisi perusahaan sesuai dengan UU Nomor 7 tahun 1981 dengan cara perusahaan dapat meng-klik tautan yang ada di email perusahan, kemudian buat akun di sisnaker

# C. DATA YANG HARUS DISIAPKAN

Sebelum melakukan proses pengisian WLKP dalam Jaringan sebaiknya Saudara mempersiapkan data-data pendukung dibawah ini :

- Nama pengelola akun dalam pelaporan wlkp online (nama yang ditunjuk harus sudah memiliki e-KTP dan email aktif disarankan bukan email umum perusahaan)
- 2. WLKP terakhir (jika sudah pernah melakukan pelaporan secara manual terakhir)
- 3. Identitas perusahaan (jika akan melaporkan perusahaan cabang harus mengetahui No. Perizinan dan No. TDP Pusat atau NIB sesuai yang sudah dimasukkan perusahaan pusat)
- 4. Surat Perizinan (SIUP dan sejenisnya)
- 5. TDP (Tanda Daftar perusahaan) / NIB (Nomor Induk Berusaha)
- 6. NPWP Perusahaan
- 7. No. BPJS Ketenagakerjaan
- 8. Data BPJS Kesehatan
- 9. Akta Pendirian
- 10. Data Karyawan (NIK, Nama Lengkap, Jenis Kelamin, Tgl Lahir, Kode Jabatan dan Nama Jabatan (panduan berada di sheet Master Jabatan file Upload Tenaga Kerja), Pendidikan, Status (PKWTT/PKWT), alamat dan Keterangan Disabilitas atau Tidak

## D. DAFTAR ISTILAH

- WLKP : Wajib Lapor Ketenagakerjaan Perusahaan, adalah salah satu Layanan ketenagakerjaan pada portal kemnaker.go.id yang berhubungan dengan informasi perusahaan
- **SISNAKER** : Sistem Informasi Ketenagakerjaan, adalah sebuah Sistem Informasi Ketenagakerjaan yang merupakan layanan ketenagakerjaan berbasis elektronik dalam satu domain yakni, www.kemnaker.go.id.
- OSS : Online Single Submission adalah Perizinan Berusaha yang diterbitkan oleh Lembaga OSS untuk dan atas nama menteri, pimpinan lembaga, gubernur, atau bupati/wali kota kepada Pelaku Usaha melalui sistem elektronik yang terintegrasi
- NIK : Nomor Induk Kependudukan adalah nomor identitas Penduduk yang bersifat unik atau khas, tunggal dan melekat pada seseorang yang terdaftar sebagai Penduduk Indonesia (Nomor KTP.
- NIB : Nomor Induk Berusaha adalah nomor identitas para pelaku usaha dalam rangka pelaksanaan kegiatan berusaha sesuai dengan bidang usahanya
- **TDP** : Tanda Daftar Perusahaan adalah daftar catatan resmi yang diadakan menurut atau berdasarkan ketentuan undang-undang atau peraturan-peraturan pelaksanaannya, dan memuat hal-hal yang wajib didaftarkan oleh setiap perusahaan serta disahkan oleh pejabat yang berwenang
- **PTSA** : Pelayanan Terpadu Satu Atap adalah pelayanan yang dirancang untuk dilaksanakan dalam satu tempat, dilakukan dengan cara memadukan beberapa jenis layanan dan atau beberapa satuan kerja penyelenggara untuk menyelenggarakan pelayanan secara bersama mulai dari tahap permohonan sampai dengan tahap penyelesaian produk pelayanan
- UPTD : Unit Pelaksana Teknis DInas adalah unsur pelaksana teknis Dinas, yang mempunyai tugas melaksanakan sebagian tugas Dinas di bidang pelayanan umum
- **KBLI** : Klasifikasi Baku Lapangan Usaha di Indonesia yang digunakan untuk penyusunan klasifikasi bidang usaha yang ada di Indonesia yang disusun secara sistematis
- PMDN : Penanaman Modal Dalam Negeri adalah kegiatan menanam modal untuk melakukan usaha di wilayah NKRI yang dilakukan oleh penanam modal dalam negeri dengan menggunakan modal dalam negeri
- **PMA** : Penanaman Modal Asing adalah kegiatan menanam modal untuk melakukan usaha di wilayah NKRI yang dilakukan oleh penanam modal asing, baik menggunakan modal asing sepenuhnya maupun hasil berpatungan dengan penanam modal dalam negeri
- **PKWTT** : Perjanjian Kerja Waktu Tidak Tertentu adalah perjanjian kerja, di mana pegawai dan pekerja memiliki hubungan kerja yang bersifat tetap

- **PKWT** : Pernajian Kerja Waktu Tertentu adalah perjanjian kerja antara pekerja dengan pengusaha untuk mengadakan hubungan kerja dalam waktu tertentu atau untuk pekerja tertentu
- IMTA : Izin menggunakan Tenaga Kerja Asing adalah izin yang harus dimiliki untuk setiap tenaga kerja asing yang dipekerjakan oleh kegiatan usaha dalam rangka penanaman modal oleh PMA/PMDN yang menggunakan tenaga kerja dalam kegiatanya
- **KBJI** : Klasifikasi Baku Jabatan Indonesia merupakan klasifikasi/penggolongan pekerjaan seseorang berdasarkan jenis/spesifikasi dan spesialisasi, atau biasa disebut dengan jabatan pekerjaan
- NPP BPJS Ketengakerjaan : Nomor Pendaftaran Perusahaan BPJS adalah salah satu persyaratan untuk perusahaan dalam mengikuti program BPJS Ketenagakerjaan
- JKK : Jaminan Kecelakaan Kerja adalah manfaat berupa uang tunai dan/atau pelayanan kesehatan yang diberikan pada saat peserta mengalami kecelakaan kerja atau penyakit yang disebabkan oleh lingkungan kerja.
- JHT : Jaminan Hari Tua adalah program jangka panjang yang diberikan secara berkala sekaligus sebelum Peserta memasuki masa pensiun, bisa diterimakan kepada janda/duda, anak atau ahli waris Peserta yang sah apabila Peserta meninggal dunia
- JKM : Jaminan Kematian adalah program Jamsostek yang dikelola BPJS Ketenagakerjaan sebagai asuransi jiwa bagi peserta. Manfaat program ini berupa uang tunai yang diberikan kepada ahli waris dari peserta yang meninggal dunia saat kepesertaan masih aktif dan bukan akibat kecelakaan kerja
- JP : Jaminan Pensiun adalah Program ini memberi jaminan berupa uang tunai setiap bulan kepada peserta yang memasuki masa pensiun, peserta yang mengalami cacat total tetap, atau keluarga ahli waris dari peserta yang meninggal dunia
- **PP** : Peraturan Perusahaan adalah peraturan yang dibuat secara tertulis oleh pengusaha yang memuat syarat-syarat kerja dan tata tertib perusahaan
- **PKB** : Perjanjian Kerja Bersama adalah perjanjian yang merupakan hasil perundingan antara serikat pekerja/serikat buruh atau beberapa serikat pekerja/serikat buruh yang tercatat pada instansi yang bertanggung jawab di bidang ketenagakerjaan dengan pengusaha, atau beberapa pengusaha atau perkumpulan pengusaha yang memuat syarat-syarat kerja, hak dankewajiban kedua belah pihak
- LKS Bipartit : Lembaga Kerja Sama Bipartit adalah forum komunikasi dan konsultasi mengenai hal-hal yang berkaitan dengan hubungan industrial di satu perusahaan yang anggotanya terdiri dari pengusaha dan serikat pekerja/serikat buruh yang sudah tercatat di instansi yang bertanggung jawab di bidang ketenagakerjaan

- **SP/SB** : Serikat Pekerja/Serikat Buruh adalah merupakan organisasi yang dibentuk dari, oleh, dan untuk pekerja baik di perusahaan maupun di luar perusahaan, yang bersifat bebas, terbuka, mandiri, demokratis, dan bertanggung jawab guna memperjuangkan, membela serta melindungi hak dan kepentingan pekerja serta meningkatkan kesejahteraan pekerja dan keluarganya
- **PHK** : Pemutusan Hubungan Kerja adalah pengakhiran hubungan kerja karena suatu hal tertentu yang mengakibatkan berakhirnya hak dan kewajiban antara pekerja dan perusahaan/majikan.
- **K3** : Kesehatan dan Keselamatan Kerja adalah bidang yang terkait dengan kesehatan, keselamatan, dan kesejahteraan manusia yang bekerja di sebuah institusi maupun lokasi proyek
- **P2K3** : Panitia Pembina Keselamatan dan Kesehatan Kerja adalah badan pembantu di tempat kerja yang merupakan wadah kerjasama antara pengusaha dan pekerja untuk mengembangkan kerjasama saling pengertian dan partisipasi efektif dalam penerapan K3
- **P3K** : Pertolongan Pertama Pada Kecelakaan adalah upaya pertolongan dan perawatan sementara yang harus dilakukan dengan segera yang diberikan oleh orang yang bukan ahlinya terhadap korban kecelakaan atau menderita suatu penyakit secara mendadak sebelum mendapat pertolongan yang lebih sempurna dari seorang ahli

# E. PETUNJUK PENGGUNAAN WEBSITE WAJIB LAPOR KETENAGAKERJAAN DI PERUSAHAAN

Anda dapat mengakses website wajib lapor ketenagakerjaan di perusahaan melalui URL: <u>http://wajiblapor.kemnaker.go.id</u>

| Jiblapor.kemnake | er.go.id                                              |                                  |                                     |                                  |
|------------------|-------------------------------------------------------|----------------------------------|-------------------------------------|----------------------------------|
|                  | KEMENTERIAN<br>KETENAGAKERIAAN<br>BEPJIBLIK INDONESIA | Beranda Daftar Perusa            | haan Masuk Perusahaan Pend          | iaftaran Perusahaan 🗰 Layanan    |
|                  | WLKP                                                  |                                  |                                     |                                  |
|                  | Wajib Lapor Ketenagakerjaan di Pe                     | rusahaan.                        |                                     | Download Buku Panduan            |
|                  | Mikro                                                 | Kecil                            | Menengah                            | Besar                            |
|                  | 217.830<br>Total Perusahaan Mikro                     | 35.365<br>Total Perusahaan Kecil | 32.294<br>Total Perusahaan Menengah | 14.195<br>Total Perusahaan Besar |
|                  |                                                       |                                  |                                     |                                  |
|                  | Statistik Tenaga Kerj                                 | a                                |                                     |                                  |
|                  | Klasifikasi tenaga kerja pria dan wanit               | a per provinsi                   |                                     |                                  |
|                  | Bangka Belit                                          | ung (36257)                      |                                     |                                  |
|                  | Bant                                                  | en [709554]                      |                                     |                                  |
|                  | Bengl                                                 | culu [28314]                     |                                     |                                  |
|                  | DI Yogyaka                                            | rta [125461]                     |                                     |                                  |
|                  | DKI Jakari                                            | a [2004614]                      |                                     |                                  |
|                  | Gord                                                  | ntalo [9113]                     |                                     |                                  |
|                  | Ja                                                    | mbi [68266]                      |                                     |                                  |
|                  | Jawa Bar                                              | at [1873979]                     |                                     |                                  |

## 1. Pendaftaran/Register Akun Sisnaker (Pengelola)

Sebelum dapat melakukan wajib lapor ketenagakerjaan, Anda harus mempunyai akun dan Login ke dalam Sisnaker. Anda dapat meregistrasikan perusahaan anda ke dalam sistem wajib lapor, dengan melakukan klik pada menu "**Pendaftaran Perusahaan**"

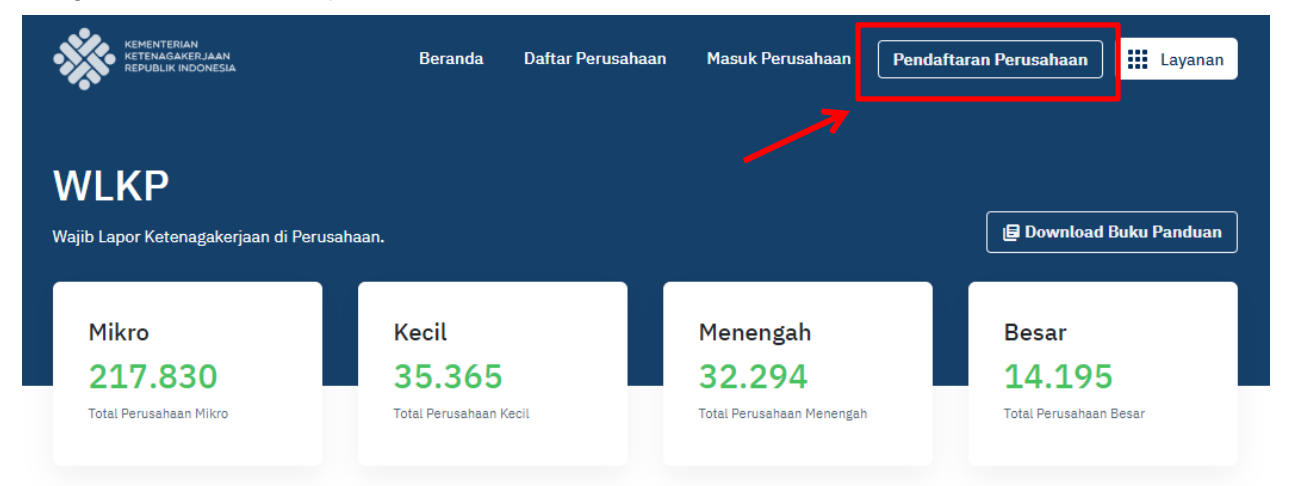

Setelah anda memilih tautan tersebut, maka akan muncul form untuk masuk ke akun seperti di bawah ini. Jika anda sudah memiliki akun, maka silakan masukkan No.KTP/No.HP/Email dan juga Password Anda untuk Login. Jika belum lakukan klik "**Daftar Sekarang**"

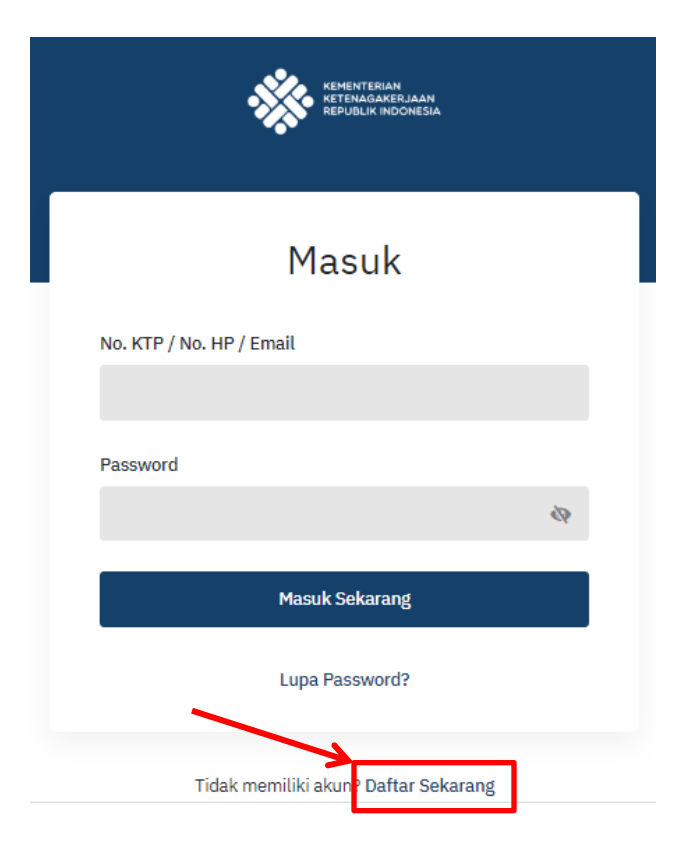

| Pendaftaran Akun                                             | 2 AKUN                    |
|--------------------------------------------------------------|---------------------------|
| RIODATA                                                      | Alamat Email              |
| biobala                                                      | wlkp.perusahaan@gmail.com |
| Nomor Induk Kependudukan (No. KTP)                           |                           |
| 33 11 11 <del>135336</del> -0001                             | Nomor Handphone           |
|                                                              | 081329482276              |
| Nama Bapak atau Ibu Kandung                                  |                           |
|                                                              | Password                  |
|                                                              |                           |
| Demi alasan keamanan, maka Anda wajib mengisi nama           |                           |
| bapak atau ibu kandung untuk memvalidasi kepemilikar<br>KTP. | Daftar Sekarang           |

Isi kelengkapan data seperti gambar di atas. Pastikan No. KTP yang dimasukkan adalah no. E-KTP dan email yang dimasukkan adalah email yang dapat diakses langsung oleh Anda (pengelola). Setelah itu akan muncul halaman verfikasi kode seperti di bawah, untuk mendapatkan kode aktivasi silahkan mengecek **sms** di nomor Handphone yang telah anda tuliskan di halaman sebelumnya.

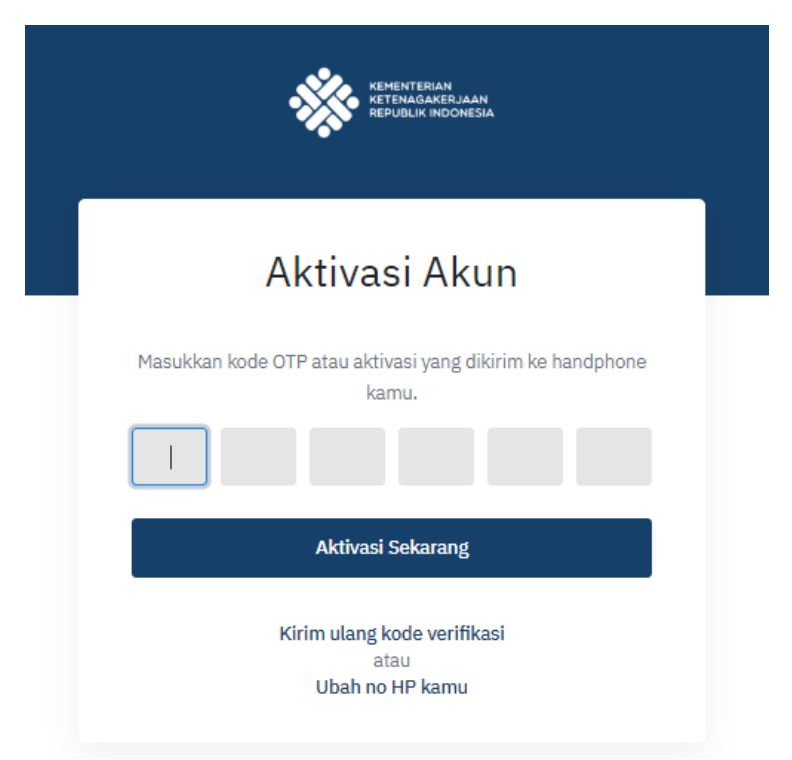

Setelah mendaftar, anda dapat masuk ke dalam aplikasi dan langsung dapat menggunakan aplikasi. Untuk cara Pendaftaran dan melengkapi data di Profil silakan cek video di alamat url <u>https://youtu.be/ijz6QT80J5c</u>

#### 2. Pendaftaran Perusahaan

Setelah berhasil mendaftarkan / Login akun, maka Anda dapat mulai mengelola atau pun mendaftarkan Perusahaan Anda.

| REMENTERIAN<br>RETENA GARSEJAAN<br>REPUBLIK RIDONESIA | Beranda Dafti          | ar Perusahaan Masuk Perusahaan | Pendaftaran Perusahaan 🗰 Layanan |   |
|-------------------------------------------------------|------------------------|--------------------------------|----------------------------------|---|
| WLKP<br>Wajib Lapor Ketenagakerjaan d                 | di Perusahaan.         |                                | 🛃 Download Buku Panduan          | ] |
| Mikro                                                 | Kecil<br>O             | Menengah<br>O                  | Besar<br>O                       |   |
| Total Perusahaan Mikro                                | Total Perusahaan Kecil | Total Perusahaan Meneng        | ah Total Perusahaan Besar        |   |

Jika Anda sama sekali **belum pernah** mendaftarkan Perusahaan Anda, maka secara otomatis Anda akan menemui **form Pendaftaran** Perusahaan. Dalam halaman ini Anda dapat mendaftarkan kantor Anda, baik sebagai kantor pusat atau kantor cabang. Apabila anda ingin mendaftarkan perusahaan pusat, anda tetap bisa menambahkan kantor cabang **ketika proses registrasi selesai**. Demikian juga sebaliknya. Anda tidak perlu melakukan proses registrasi ulang apabila ingin menambahkan kantor cabang atau kantor pusat. Namun, untuk **pendaftaran sebagai cabang, sangat disarankan** agar perusahan **Pusat nya sudah terdaftar terlebih dahulu**. Pastikan anda **tidak salah memilih status** karena jika terjadi kesalahan maka **tidak dapat dirubah**.

#### a. Pendaftaran sebagai Kantor Pusat

|        | KEMENTERIAN<br>KETENAGAKERJAAN<br>REPUBLIK INDONESIA                                   |    |
|--------|----------------------------------------------------------------------------------------|----|
|        | Pendaftaran Perusahaan                                                                 |    |
|        | Daftar Sbg. Kantor Pusat         Daftar Sbg. Kantor Cabang           PROFIL PERUSAHAAN |    |
| F<br>M | PROFIL<br>Nama Perusahaan*                                                             |    |
|        | Tanggal Berdiri*<br>Tanggal/Bulan/Tahun                                                | Ť. |

Anda dapat mendaftarkan kantor pusat dengan memilih tab "**Daftar Sbg. Kantor Pusat**"

Kemudian Anda Diminta untuk melengkapi data-data **Profil Perusahaan,** yaitu :

#### Profil

- Nama Perusahaan
- Tanggal Berdiri

#### CABANG

Jumlah Cabang di Indonesia\*

0

Jumlah Cabang di Luar Negeri\*

0

#### KBLI

KBLI Sesuai No. Perizinan\*

Ketik minimal 3 karakter untuk mencari. Boleh memilih lebih dari satu.

#### KBLI Sesuai TDP\*

#### ALAMAT

Kode Pos\*

Ketik minimal 3 karakter untuk mencari.

Alamat Perusahaan

#### KONTAK

Telp. Perusahaan\*

Email Perusahaan\*

Website

http://www.example.com

Selanjutnya

\*) Wajib Diisi.

#### Cabang

- Jumlah Cabang di Indonesia
- Jumlah Cabang di Luar Negeri

## KBLI

- KBLI Sesuai No. Perizinan (dapat dipilih lebih dari satu sesuai dengan klasifikasi baku lapangan usaha perusahaan, disesuaikan dengan SIUP). Anda dapat mengetik terlebih dahulu nama KBLI yang sudah terdaftar sebagai TDP kemudian memilihnya
- KBLI Sesuai TDP (disesuaikan dengan TDP)

#### Alamat

- Kode Pos
- Alamat Perusahaan

#### Kontak

- Telp Perusahaan
- Email Perusahaan harus email resmi dan aktif
- Website

| b. | Pendaftaran Sebagai Kantor Cabang                  |  |
|----|----------------------------------------------------|--|
|    | Pendaftaran Perusahaan                             |  |
|    |                                                    |  |
|    |                                                    |  |
|    | Daftar Sbg. Kantor Pusat Daftar Sbg. Kantor Cabang |  |
|    | PROFIL PERUSAHAAN                                  |  |
|    | INFORMASI KANTOR PUSAT                             |  |
|    | No. Perizinan Pusat*                               |  |
|    |                                                    |  |
|    | NO.SIPPTKIS/ SIUPAK/ LPTKS/ SURAT PENUNJUKAN       |  |
|    | No. TDP Pusat*                                     |  |
|    |                                                    |  |
|    |                                                    |  |
|    | Nama Perusahaan Pusat*                             |  |
|    | PROFIL                                             |  |
|    | Name Kantas Cabanas                                |  |
|    | Nama Kantor Cabang                                 |  |
|    | PUSTIK DUMMY CORP                                  |  |
|    | Tanggal Berdiri*                                   |  |
|    | 01/Januari/2018                                    |  |
|    |                                                    |  |
|    | KBLI                                               |  |
|    | KBLI Sesuai TDP*                                   |  |
|    |                                                    |  |
|    | Ketik minimal 3 karakter untuk mencari.            |  |

#### ALAMAT

Kode Pos\*

12750, DKI Jakarta, Jakarta Selatan, Pancoran, Ra...

Ketik minimal 3 karakter untuk mencari.

#### Alamat Perusahaan

JL. JEND GATOT SUBROTO KAV 51

Anda dapat mendaftarkan kantor pusat dengan memilih tab "**Daftar Sbg. Kantor Cabang**".

Kemudian Anda Diminta untuk melengkapi data-data **Profil Perusahaan,** yaitu :

#### Informasi Kantor Pusat

- No. Perizinan Pusat Berupa nomor SIPPTKIS/ SIUPAK/ LPTKS atau Surat Penunjukan (\*harus sama persis dengan yang didaftarkan kantor pusat)
- No. TDP Pusat
   (\*harus sama persis dengan yang didaftarkan kantor pusat)
- Nama Perusahaan Pusat otomatis akan muncul jika No. Perizinan dan TDP Pusat diisi sama persis dengan akun perusahaan Pusat yang sudah terdaftar

#### Profil

- Nama Kantor Cabang
- Tanggal Berdiri

#### KBLI

• KBLI Sesuai TDP

#### Alamat

- Kode Pos
- Alamat Perusahaan

| KONTAK                    | Kontak                                        |
|---------------------------|-----------------------------------------------|
| Telp. Perusahaan*         | Telp Perusahaan                               |
| 12750                     | • Email Perusanaan<br>(harus resmi dan aktif) |
| Email Perusahaan*         | Website                                       |
| wlkp.perusahaan@gmail.com |                                               |
| Website                   |                                               |
| pustikdummy.com           |                                               |
| http://www.example.com    |                                               |
|                           |                                               |

Apabila pendaftaran profil perusahaan telah selesai, anda dapat menekan tombol "Selanjutnya"

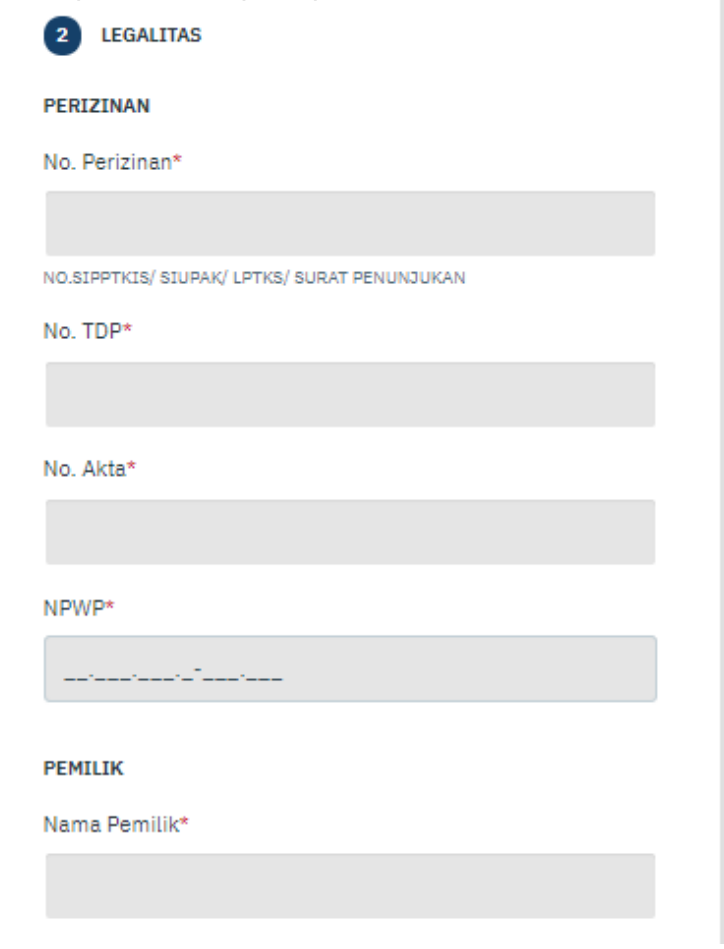

Langkah selanjutnya adalah mengisi legalitas perusahaan. Anda diminta untuk memasukkan:

# Perizinan

- No. Perizinan Berupa nomor SIPPTKIS/ SIUPAK/ LPTKS atau Surat Penunjukan
- No. TDP
- No. Akta
- NPWP

# Pemilik

- Nama Pemilik
- Alamat Pemilik

#### Alamat Pemilik

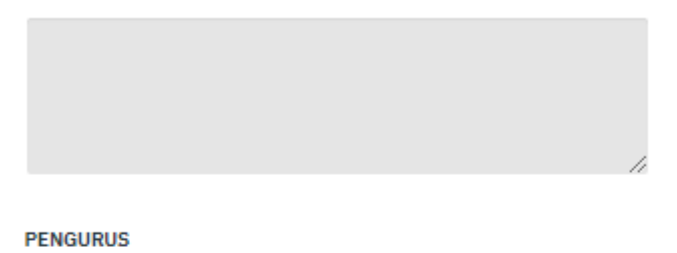

#### . .

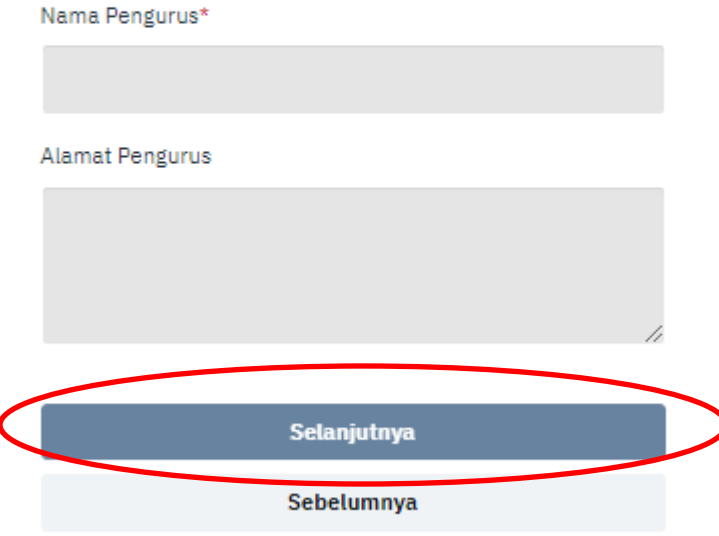

#### Pengurus

- Nama Pengurus (CEO / Direktur / Pimpinan perusahaan)
- Alamat Pengurus

Apabila pengisian telah selesai, anda dapat menekan tombol "**Selanjutnya**"

Apabila anda ingin kembali ke pengisian sebelumnya, anda dapat menekan tombol "**Sebelumnya**"

\*) Wajib Diisi.

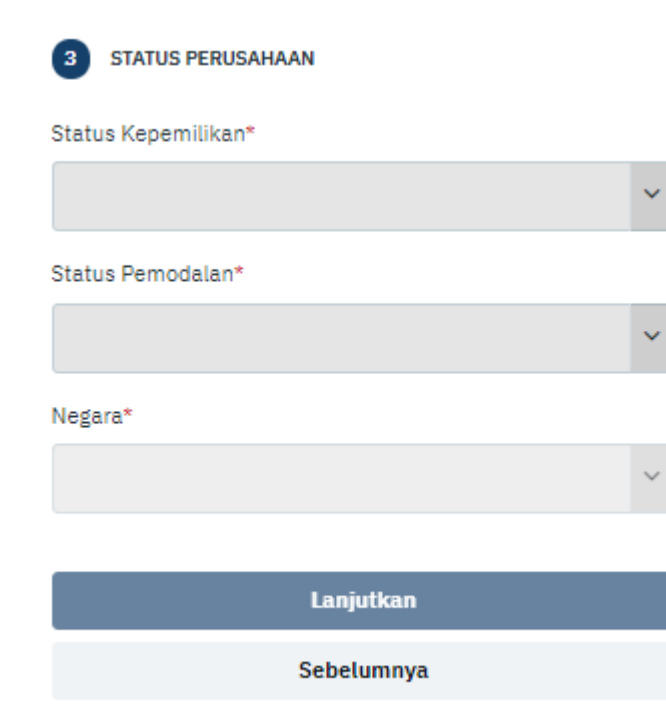

Berikutnya adalah pengisian **Status Perusahaan.** Anda diminta untuk memasukkan:

- Status Kepemilikan: Swasta, Persero, Perum, Perusahaan Daerah, Yayasan, Koperasi, Perseorangan atau Patungan.
- Status Pemodalan: PMDN, Swasta Nasional, PMA atau Joint Venture. –
- Negara: Pilih negara lain apabila PMA.

Apabila anda ingin kembali ke pengisian sebelumnya, anda dapat menekan tombol "**Sebelumnya**"

\*) Wajib Diisi.

Selanjutnya Anda akan masuk ke Halaman Utama dari Aplikasi Wajib Lapor Ketenagakerjaan. Silakan Melengkapi data-data ketenagakerjaan di perusahaan Anda untuk dapat membuat laporan.

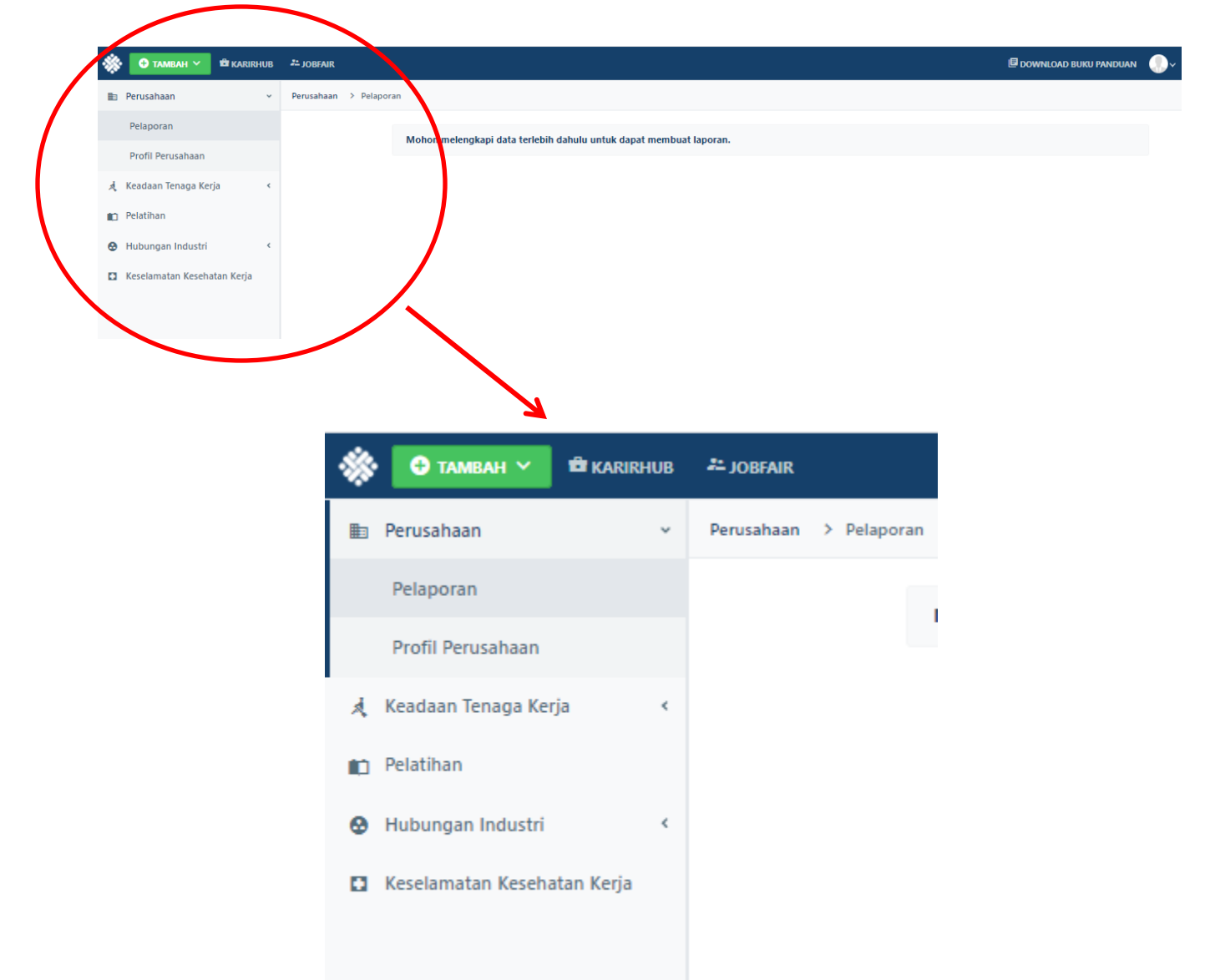

#### 3. Mengelola Data Perusahaan

Jlka sudah keluar dari halaman https://wajiblapor.kemnaker.go.id, Anda dapat masuk kembali dan

#### memilih menu "Kelola Perusahaan"

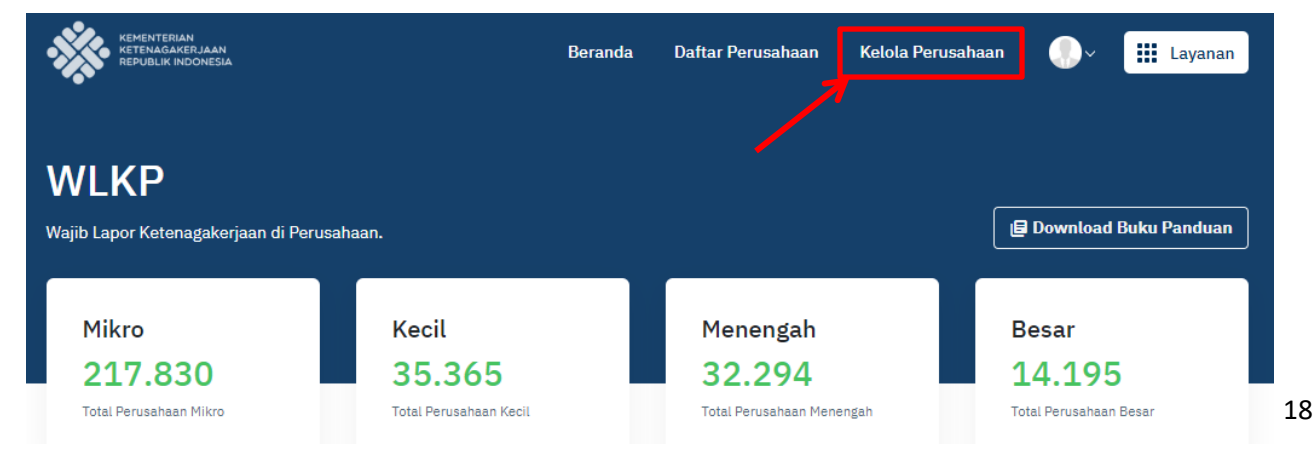

Untuk mengelola / melengkapi data perusahaan yang telah anda daftarkan, maka dapat langsung klik di nama perusahaan Anda. Sedangkan jika ingin menambahkan perusahaan yang lain, Anda dapat melakukan klik pada **icon "+Tambah Perusahaan"** atau lewat tombol hijau di sebelah kiri

| С тамван -                                                                         |            |                                           |                                                      |          | 🗐 DOWNLOAD BUKU PANDUAN | • |
|------------------------------------------------------------------------------------|------------|-------------------------------------------|------------------------------------------------------|----------|-------------------------|---|
| <ul> <li>Perusahaan</li> <li>Perusahaan Terdattar</li> <li>Tenaga Kerja</li> </ul> | Klik untu  | k tambah p                                | erusahaan                                            | <b>→</b> | TAMBAH PERUSAHAAN       |   |
| PERUSAHAAN                                                                         |            | LEGALITAS                                 | KEPEMILIKAN                                          | LAPORAN  |                         |   |
| Pustik Dummy Corp<br>Kode Pendaftaran:<br>12750.61925.20200416.0-001               | PUSAT      | NO. AKTA<br>00<br>NO. TDP<br>132534704252 | PEMILIK<br>Abdul Aziiz Ramadhani<br>PENGURUS<br>Jono |          | ÷                       |   |
| Image     Image     Image     Image     Image                                      |            |                                           |                                                      |          | 1 - 1 of 1 items        |   |
|                                                                                    | Klik untuk | cedit                                     |                                                      |          |                         |   |

#### a. Penambahan Perusahaan

Apabila anda memilih menu ini, anda dapat menambah kantor pusat dan kantor cabang. Apabila anda mendaftarkan kantor cabang ketika proses registrasi berlangsung, kemudian anda memilih untuk menambahkan kantor pusat maka secara langsung kantor pusat tersebut akan terhubung dengan kantor cabang yang telah anda daftarkan sebelumnya.

#### Penambahan Kantor Pusat

Pastikan tab yang anda pilih adalah tab "**Daftar Sbg. Kantor Pusat**". Isi semua data perusahaan seperti yang telah dijelaskan di atas saat pertama kali mendaftarkan perusahaan.

| Daftar Sbg. Kant            | or Pusat Laftar Sbg. Kantor Cabang |
|-----------------------------|------------------------------------|
| PROFIL                      |                                    |
| Nama Perusahaan*            | Tanggal Berdiri*                   |
|                             | 17/April/2020                      |
| CABANG                      |                                    |
| Jumlah Cabang di Indonesia* | Jumlah Cabang di Luar Negeri*      |
| 0                           | 0                                  |
|                             |                                    |

KBLI

## Penambahan Kantor Cabang

Pastikan tab yang anda pilih adalah tab "**Daftar Sbg. Kantor Cabang**". Ketika anda mendaftarkan kantor cabang. Anda cukup memasukkan nomor **surat perizinan (SIUP) dan nomor TDP pusat**, sehingga sistem dapat langsung menghubungkan kantor cabang dengan kantor pusat yang sudah terdaftar sebelumnya

|                                | Г                        |                         |                     |                       |
|--------------------------------|--------------------------|-------------------------|---------------------|-----------------------|
|                                | Daftar Sbg. Kantor Pusat | Daftar Sbg. Kantor Caba | ang                 |                       |
| INFORMASI KANTOR PUSA          | т                        |                         |                     |                       |
| No. Perizinan Pusat*           |                          | No. TDP Pusat*          |                     |                       |
|                                |                          |                         |                     |                       |
| NO.SIPPTKIS/ SIUPAK/ LPTKS/    | SURAT PENUNJUKAN         |                         |                     |                       |
| Nama Perusahaan Pusat          | t                        |                         | K                   |                       |
|                                |                          |                         |                     |                       |
| PROFIL                         |                          |                         |                     |                       |
| Nama Kantor Cabang*            |                          | Tanggal Berdiri*        | lsi No. Perizinan P | usat dan No. TDP Pusa |
|                                |                          | Tanggal/Bulan/          | Tahun               |                       |
|                                |                          |                         |                     |                       |
| KBLI                           |                          |                         |                     |                       |
| KBLI Sesuai TDP*               |                          |                         |                     |                       |
|                                |                          |                         |                     |                       |
| Ketik minimal 3 karakter untuk | mencari.                 |                         |                     |                       |

Untuk pengisian legalitas perusahaan, anda harus memasukkan nomor TDP dan nomor akta kantor pusat sebagai referensi dari kantor cabang. Anda dapat mencentang pilihan "**Sama dengan pusat**" apabila perusahaan cabang anda belum memiliki TDP cabang. Mohon untuk melaporkan perusahaan anda ke Kementrian Perdagangan, apabila perusahaan cabang anda belum memiliki TDP cabang

| PERIZINAN<br>No. TDP*                | Sama dengan pusat                                          | No. Akta*                                                 |
|--------------------------------------|------------------------------------------------------------|-----------------------------------------------------------|
| Opsi TDP sama de<br>atau No. TDP cab | engan pusat hanya digunakan<br>ang sama dengan No. TDP kar | jika kantor cabang tidak mempunyai No. TDP<br>itor pusat. |
| NPWP*                                |                                                            |                                                           |
|                                      |                                                            |                                                           |

Isian di atas dapat Anda lakukan sesuai dengan keadaan perusahaan dan sama seperti proses registrasi di mana anda dapat mengisi data perusahaan dan mengaitkannya dengan data cabang dengan cara mencocokan nomor perizinan dan nomor TDP pusat.

Untuk dapat membuat laporan Wajib Lapor Ketenagakerjaan, maka Anda harus melengkapi semua data-data perusahaan Anda. Setelah semua data terisi dengan lengkap, maka Anda baru dapat mengakses menu Pelaporan.

Jika muncul window pop up seperti berikut, berarti data perusahaan Anda masih ada yang belum lengkap. Klik "Keren, Lanjutkan!" untuk melengkapinya.

#### Pendaftaran Layanan Sisnaker

×

Yuk lengkapi profil perusahaan kamu untuk mendaftar di layanan layanan ketenagakerjaan seperti:

• Karirhub

Layanan karirhub adalah layanan untuk publikasi lowongan kerja secara online dan mencari para talenta berbakat dengan data pencaker yang sudah tervalidasi dukcapil. Kamu juga dapat mempublikasi pekerjaan freelance / proyek lepas secara gratis!

• Jobfair

Pada layanan ini kamu bisa ikut kegiatan - kegiatan jobfair secara offline, dimana kamu bisa langsung bertemu dengan para pencari kerja secara gratis!

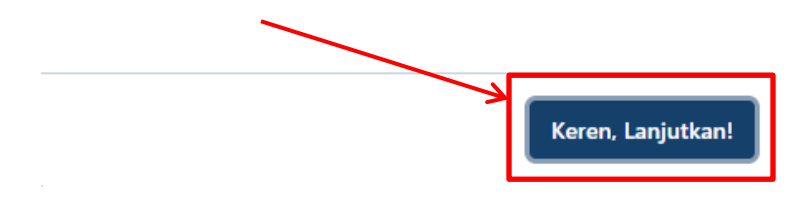

Isi semua data yang masih belum lengkap, kemudian klik Lanjutkan

| Logo*               | Gambar Latar* |
|---------------------|---------------|
| PDcorp              | PUSTIK DUMMY  |
| Tentang Perusahaan* |               |
|                     |               |

Atau Anda juga dapat melengkapi / mengubah melalui menu Profil Perusahaan.

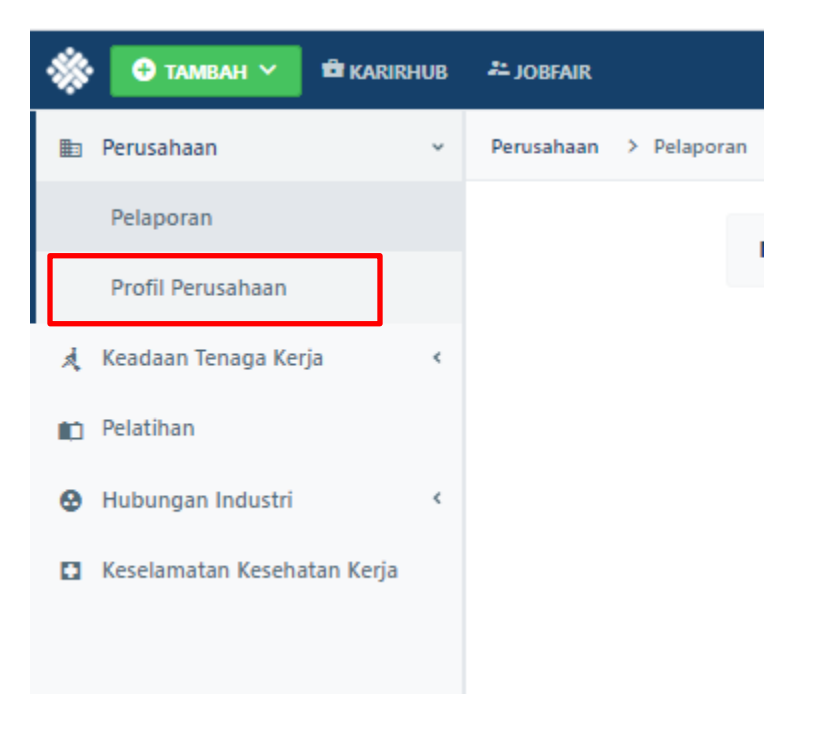

#### b. Profil Perusahaan

Ketika Anda membuka profil perusahaan, maka akan muncul tampilan dengan kode pelaporan dan QR Code yang dapat digunakan sebagai referensi layanan lainnya.

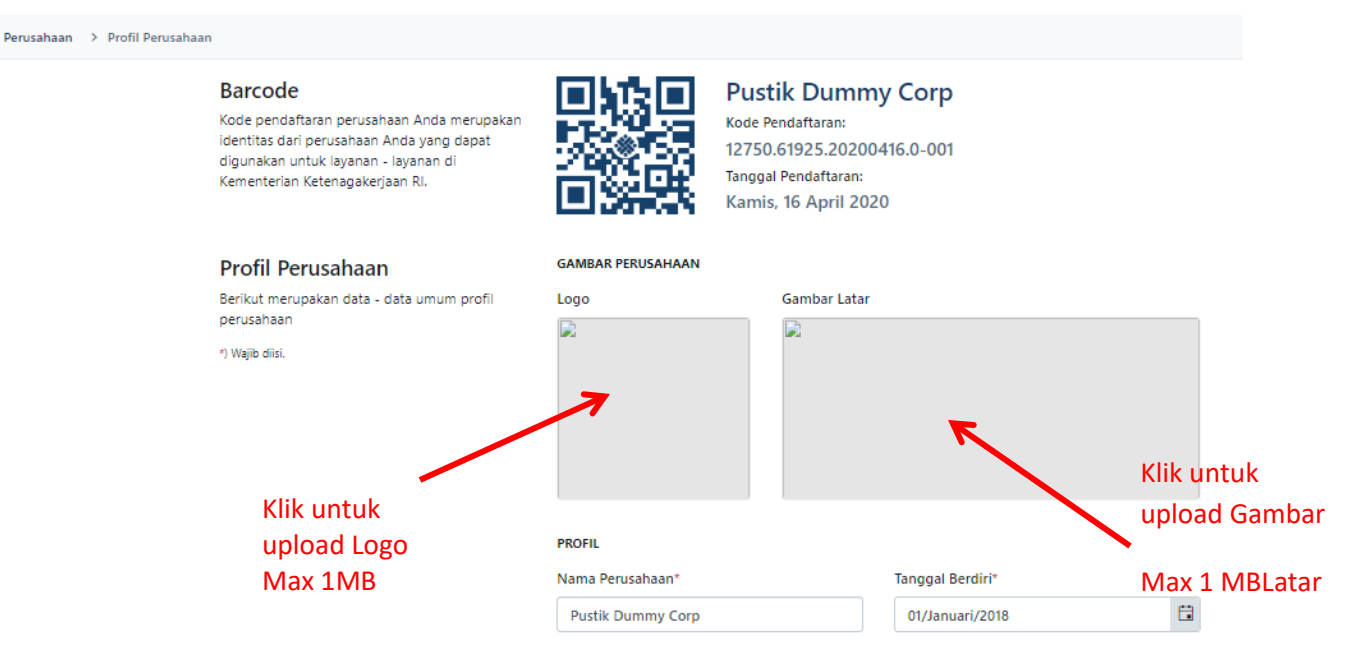

Pada menu Profil Perusahaan, silakan upload Logo dan Gambar Latar Perusahaan Anda. Kemudian isi **Tentang Perusahaan** dan **Lokasi**. Untuk Pemilihan Lokasi, silakan **klik** di peta letak posisi perusahaan Anda. Akhiri dengan "**Simpan**"

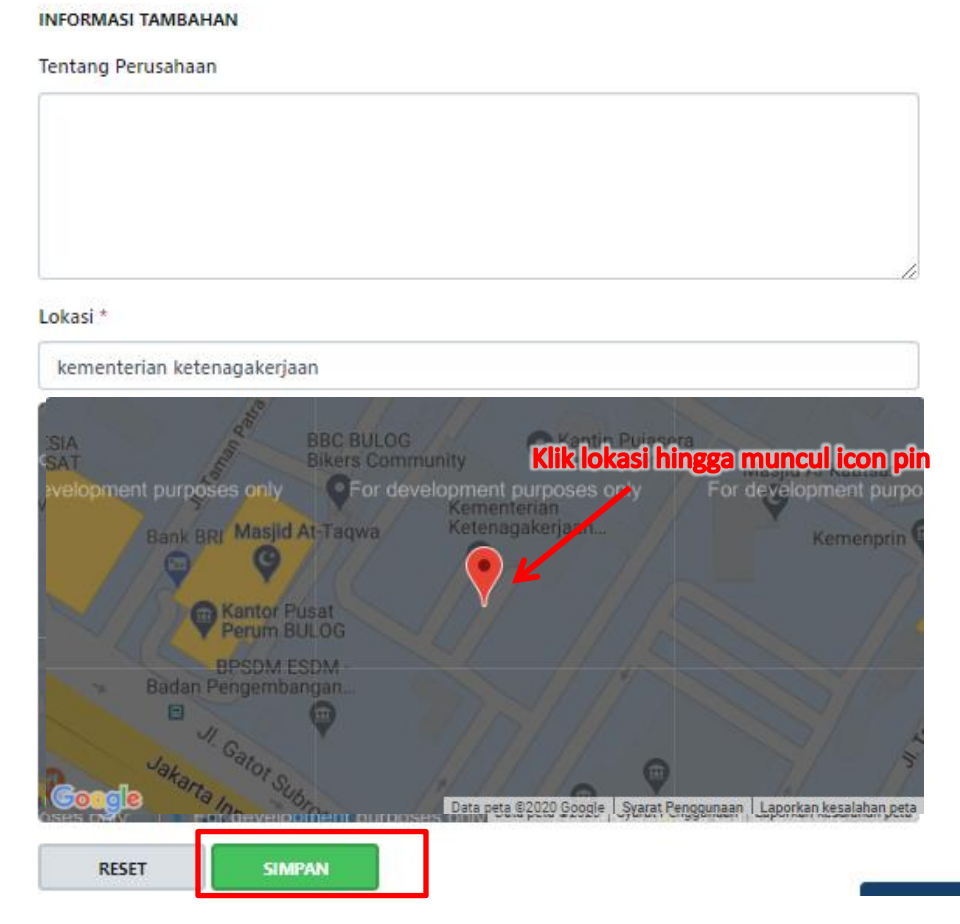

## c. Keadaan Tenaga Kerja

Menu ini digunakan untuk melakukan pelaporan keadaan ketenagakerjaan yang ada di perusahaan. Di sini Anda dapat melakukan penambahan data tenaga kerja (Tenaga Kerja Dalam Negeri mauapun Tenaga Kerja Asing) maupun lowongan tenaga bagi perusahaan terkait.

Sebagai catatan, jika perusahaan tersebut menggunakan tenaga kerja dari Penyedia Jasa, maka pekerja tersebut dilaporkan di WLKP Perusahaan Penyedia Jasa.

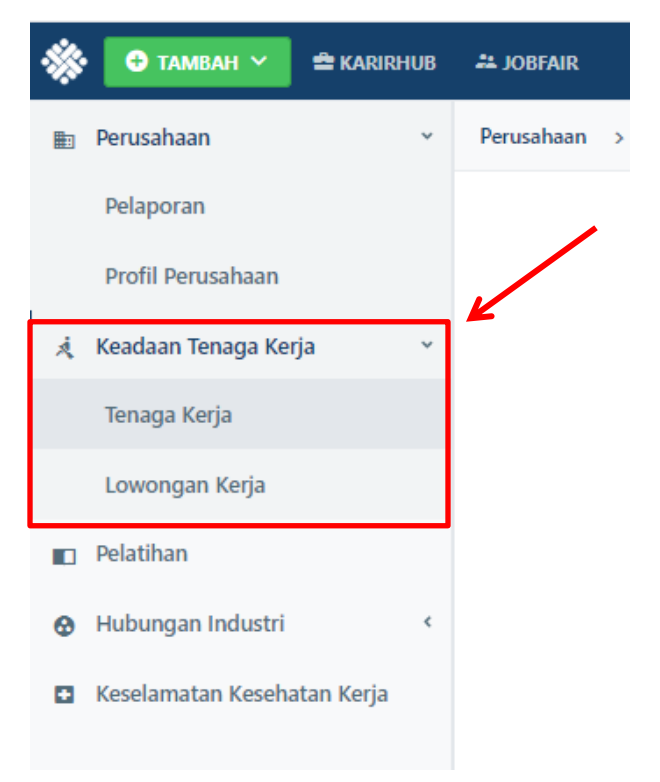

# (i) Tenaga Kerja

Pelaporan daftar tenaga kerja aktif di perusahaan terkait dapat dilaporkan di menu ini. **Semua tenaga kerja yang ada di perusahaan wajib** untuk dimasukkan atau didaftarkan. Anda dapat mendaftarkan tenaga kerja anda di menu ini dengan cara menekan tombol "**+ Tambah Tenaga Kerja**"

|    | Perusahaan                  | × | Perusahaan > Tenaga Kerja |                                                                                   |                                                                                             |                          |                                |
|----|-----------------------------|---|---------------------------|-----------------------------------------------------------------------------------|---------------------------------------------------------------------------------------------|--------------------------|--------------------------------|
|    | Pelaporan                   |   |                           | Keadaan Tenaga Kerja                                                              |                                                                                             | 1 IMPOR DARI EXCEL       | 🔁 TAMBAH TENAGA KERJA          |
|    | Profil Perusahaan           |   |                           |                                                                                   |                                                                                             |                          |                                |
| Ŕ  | Keadaan Tenaga Kerja        | ÷ |                           | Fitur impor data dari excel hanya untuk<br>yang diupload sesuai dengan format exc | mengimpor data <b>Karyawan Dalam Negeri.</b> Untuk<br>tel berikut. 🛨 <b>Download disini</b> | meng-impor data karya da | ari excel, pastikan file excel |
|    | Tenaga Kerja                |   |                           |                                                                                   |                                                                                             |                          |                                |
|    | Lowongan Kerja              |   |                           | Filter                                                                            |                                                                                             |                          | ~                              |
| 10 | Pelatihan                   |   |                           | KARYAWAN                                                                          | POSISI                                                                                      | ALAMAT                   |                                |
| ø  | Hubungan Industri           | ٢ |                           | No records available.                                                             |                                                                                             |                          | *                              |
| 0  | Keselamatan Kesehatan Kerja |   |                           | H H Page 0 of 0 >                                                                 | H                                                                                           |                          | 0 - 0 of 0 items               |

#### Tenaga Kerja Dalam Negeri

| Tenaga Kerja Dalam Neg                    | eri Tenaga Kerja Asing    |
|-------------------------------------------|---------------------------|
| NIK (Nomor Induk Kependudukan / No. KTP)* | Nama Lengkap*             |
| Jabatan*                                  | Pendidikan*               |
| ~                                         | ~                         |
| Status*                                   | Jenis Kelamin*            |
| ~                                         | ~                         |
| Tanggal Lahir*                            | Disabilitas Masih Bekerja |
| 17/April/2020                             | TIDAK YA                  |
| Alamat                                    |                           |
|                                           |                           |
| RESET SIMPAN                              |                           |

Untuk tenaga kerja dalam negeri, lengkapi data sebagai berikut :

- NIK : Nomor Induk Kependudukan atau bisa
- Nama Lengkap : sesuai dengan KTP
- Jabatan : Jabatan karyawan tersebut di perusahaan
- Pendidikan : Pendidikan terkahir karyawan
- Status : Status karyawan terdiri dari dua jenis yakni PKWTT dan PKWT.
   PKWTT adalah Perjanjian Kerja Waktu Tidak Tertentu, atau biasa disebut dengan karyawan tetap. Sedangkan PKWT adalah Perjanjian Kerja Waktu Tertentu yang artinya karyawan memiliki jangka waktu kerja tertentu dengan perusahaan terkait.
- Jenis Kelamin
- Tanggal Lahir
- **Disabilitas** : dapat diisi dengan opsi **YA (diaktifkan**) apabila karyawan tersebut memiliki kendala disabilitas
- Masih Bekerja: Status aktif atau non aktif karyawan (opsional)
- Alamat

Setelah mengisi anda dapat memilih tombol SIMPAN untuk menyimpan data

Apabila anda mengalami kesulitan untuk melakukan pengisian secara manual lewat aplikasi, anda dapat melakukan pengisian bulk insert atau **upload lewat excel** (maksimal 1.000 data karyawan per kali upload) dengan cara **mengunduh (download)** terlebih dahulu format yang sudah disediakan oleh sistem lewat **link download** 

| Keadaan Tenaga Kerja                                                                           | /                                                                            | 1 IMPOR DARI EXCEL               | 🕈 TAMBAH TENAGA KERJA         |
|------------------------------------------------------------------------------------------------|------------------------------------------------------------------------------|----------------------------------|-------------------------------|
| Fitur impor data dari excel hanya untuk mengin<br>yang diupload sesuai dengan format excel ber | mpo data <b>Karyawan Dalam Negeri</b> . U<br>iki t. <b>± Download disini</b> | ntuk meng-impor data karyawan da | ri excel, pastikan file excel |
| Filter                                                                                         |                                                                              |                                  | ~                             |
| KARYAWAN                                                                                       | POSISI                                                                       | ALAMAT                           |                               |

# Setelah mengunduh format tersebut, maka akan muncul format excel seperti berikut:

|           | . 9      | <ul> <li>€1 -   -</li> </ul>    |                                           |            |               | Template       | e Tenaga K          | erja Dalam Negeri (3).xlsx                    | - Microsoft E            | xcel     |                    |            |         |                                |                            | - 0            |
|-----------|----------|---------------------------------|-------------------------------------------|------------|---------------|----------------|---------------------|-----------------------------------------------|--------------------------|----------|--------------------|------------|---------|--------------------------------|----------------------------|----------------|
| File      | e        | Home Inse                       | rt Page Layout Formu                      | ulas Data  | Review        | View           |                     |                                               |                          |          |                    |            |         |                                |                            | ۵ 🕜 🗆          |
| Past<br>* | ¥<br>  ¥ | Cut<br>Copy +<br>Format Painter | Calibri • 12 •<br>B I <u>U</u> • <u>S</u> | A ^ =      |               | Wrap Te        | xt<br>. Center 👻    | ▼<br>• % , 4.0 .00<br>• 8.0 →.0               | Conditiona<br>Formatting | I Format | Cell Ins<br>Styles | ert Delete | Format  | Σ AutoSum<br>Fill ▼<br>Clear ▼ | Sort & Fir<br>Filter * Sel | nd &<br>Ject * |
|           | Clipt    | poard 1 <sub>8</sub>            | Font                                      | La la      | All           | gnment         | 1 <sub>34</sub>     | Number                                        |                          | Styles   |                    | Cells      |         | EC                             | liting                     |                |
| _         | -        |                                 | J* IIDAK                                  | F          | E             | 6              |                     |                                               |                          |          |                    |            |         | L/                             |                            |                |
| 2         | M        | OHON UNTUK N                    | IENGISI DATA BERDASARK                    | AN FORMAT  | YANG ADA. KO  | LOM YANG BERLA | ATAR WAF<br>UK MEME | RNA ABU - ABU TIDAK UI<br>CAH MENJADI BEBERAP | NTUK DIISI. I<br>A FILE  | MAKSIMUN | I DATA ADAL        | AH 1,000.  | JIKA DA | TA ANDA LEBI                   | H DARI 1,00                | 0 MOHON        |
| 4         |          | NO. KTP (NIK)                   | NAMA LENGKAP                              | JENIS KELA | MINTGL. LAHIR | KODE JABATA    | NAMA JA             | ABATAN                                        |                          |          | Pendidikan         | STATUS     |         | ALAMAT                         | r                          | DISABILITAS    |
| 6         | 1        |                                 |                                           |            |               |                |                     | #N/A                                          |                          |          |                    |            |         |                                |                            | TIDAK          |
| 7         | 2        |                                 |                                           |            | -             | <b>/</b>       |                     | #N/A                                          |                          |          |                    |            |         |                                |                            |                |
| 9         | 4        |                                 |                                           |            |               | ·              |                     | #N/A                                          |                          |          |                    |            | -       |                                |                            | TIDAK          |
| 10        | 5        |                                 |                                           |            |               |                |                     | #WA                                           |                          |          |                    |            |         |                                |                            | TIDAK          |
| 11        | 6        |                                 |                                           |            |               |                |                     | #WA                                           |                          |          |                    |            | -       |                                |                            | TIDAK          |
| 12        | 7        |                                 |                                           |            |               |                |                     | #N/A                                          |                          |          |                    |            |         |                                |                            | TIDAK          |
| 13        | 8        |                                 |                                           |            |               |                |                     | #N/A                                          |                          |          |                    |            |         |                                |                            | TIDAK 🗸 🕶      |
| 14        | 9        |                                 |                                           |            |               |                |                     | #N#A                                          |                          |          |                    |            |         |                                |                            | TIDAK          |
| 15        | 10       |                                 |                                           |            |               |                |                     | #WA                                           |                          |          |                    |            |         |                                |                            | TIDAK          |
| 16        | 11       |                                 |                                           | _          |               | _              |                     | #WA                                           |                          |          |                    |            | -       |                                |                            | TIDAK          |
| 17        | 12       |                                 |                                           | _          | 1             | -              |                     | #IWA<br>#NUA                                  |                          |          |                    |            | -       |                                |                            | TIDAK          |
| 10        | 10       |                                 |                                           |            |               |                |                     | #NVA                                          |                          |          |                    |            | -       |                                |                            | TIDAK          |
| 20        | 15       |                                 |                                           |            |               |                |                     | #WA                                           |                          |          |                    |            | -       |                                |                            | TIDAK          |
| 21        | 16       |                                 |                                           |            |               |                |                     | #WA                                           |                          |          |                    |            |         |                                |                            | TIDAK          |
| 22        | 17       |                                 |                                           |            |               |                |                     | #N/A                                          |                          |          |                    |            |         |                                |                            | TIDAK          |
| 23        | 18       |                                 |                                           |            |               |                |                     | #WA                                           |                          |          |                    |            |         |                                |                            | TIDAK          |
| 24        | 19       |                                 |                                           |            |               |                |                     | #WA                                           |                          |          |                    |            | -       |                                |                            | TIDAK          |
| 25        | 20       |                                 |                                           |            | -             | -              |                     | #WA                                           |                          |          |                    |            | -       |                                |                            | TIDAK          |
| 25        | 22       |                                 |                                           |            |               |                |                     | #N#A<br>#N#A                                  |                          |          |                    |            | -       |                                |                            | TIDAK          |
| 28        | 23       | -                               |                                           | /          | -             | -              |                     | #N/A                                          |                          |          |                    |            | -       |                                |                            | TIDAK          |
| 29        | 24       |                                 |                                           |            | -             | -              |                     | #N/A                                          |                          |          |                    |            | 1       |                                |                            | TIDAK          |
| 30        | 25       |                                 |                                           |            |               |                |                     | #WA                                           |                          |          |                    |            |         |                                |                            | TIDAK          |
| 31        | 26       |                                 |                                           |            |               |                |                     | #WA                                           |                          |          |                    |            |         |                                |                            | TIDAK          |
| 32        | 27       |                                 |                                           |            |               |                |                     | #N/A                                          |                          |          |                    |            |         |                                |                            | TIDAK          |
| 33        | 28       |                                 |                                           |            |               |                |                     | #N/A                                          |                          |          |                    |            |         |                                |                            | TIDAK          |
| 34        | 29       | DATA TENAC                      | MACTER IARAT                              |            |               |                |                     | #N/A                                          |                          |          |                    |            |         |                                |                            |                |
|           |          | DATA TENAG                      | A REIGA STER JABAT                        | <u> </u>   |               |                |                     |                                               |                          |          |                    |            |         |                                |                            |                |

Dalam format excel tersebut anda diminta untuk memasukkan **nomor KTP (NIK)**, **Nama Lengkap**, **Jenis Kelamin**, **Tgl. Lahir** (format DD/MM/YYY), **Kode Jabatan**, **Pendidikan** (S3, S2, S1, D4, D3, D2, D1, SMK, SMA, SLTP, SD), **Status** (PKWT atau PKWTT), **Alamat** dan status **disabilitas**. Untuk mengisi kode jabatan, dimohon untuk melihat kode dari jabatan yang dimaksud lewat tab/tabulasi **MASTER JABATAN** yang berada di sebelah tabulasi utama. **Maksimal pengisian hanya sampai dengan 1.000 data** karyawan per kali impor, apabila anda memiliki jumlah karyawan lebih dari 1.000 maka dimohon untuk

memisahkan jumlah karyawan sampai memenuhi ketentuan yang ada. Sebagai contoh, apabila perusahaan anda memiliki 6.000 karyawan, maka anda butuh memisahkan 6.000 data karyawan tersebut ke dalam 6 file.

#### Catatan :

- Dilarang merubah tabel excel data tenaga kerja yang sudah disediakan. Silakan isi dengan pilihan yang tersedia
- Jika ada NIK yang sama, namun data lainnya berbeda, maka data NIK lama akan tertimpa oleh data yang baru

Jika telah selesai mengisi data karyawan di Excel, maka Anda dapat mengupload data dengan melakukan klik pada "**Impor dari Excel**"

| Keadaan Tenaga Kerja                                                                                                    |                                                                  | , IMPOR DARI EXCEL | 🕈 TAMBAH TENAGA KERJA |  |  |  |
|----------------------------------------------------------------------------------------------------|------------------------------------------------------------------|--------------------|-----------------------|--|--|--|
| Fitur impor data dari excel hanya untuk mengimpor data Karyawan Dalam Negeri. Untuk meng-impor data karyawan dari excel, pastikan file excel yang diupload sesuai dengan format excel berikut. 🛓 Download disini |                                                                  |                    |                       |  |  |  |
| Filter                                                                                                    |                                                                  |                    | ~                     |  |  |  |
| KARYAWAN                                                                                                    | POSISI                                                           | ALAMAT             |                       |  |  |  |
| Rifka Faradhila Manan<br>PEREMPUAN EKTP                                                                                                    | Manajer Pemasaran / Marketing<br>Manager<br>  <mark>PKWIT</mark> | Depok              | i ÷                   |  |  |  |
| H H Page 1 of 1 H                                                                                                    |                                                                  |                    | 1 - 1 of 1 items      |  |  |  |

Kemudian akan muncul Pop Up Window seperti berikut. Pilih File Excel yang akan di Upload ke system, dan kemudian akhiri dengan klik

| Impor Dari Excel                                                                                                    | × |  |  |  |  |  |
|----------------------------------------------------------------------------------------------------|---|--|--|--|--|--|
| Fitur berikut hanya untuk mengimpor data <b>Karyawan Dalam Negeri</b> .<br>Untuk mengimpor, pastikan file yang diupload sesuai dengan format excel berikut.<br><b>Download disini</b> . |   |  |  |  |  |  |
| Pilih file                                                                                                    |   |  |  |  |  |  |
| Template Tenaga Kerja Dalam Negeri (3).xlsx                                                                                                    | × |  |  |  |  |  |
| Clear Upload                                                                                                    |   |  |  |  |  |  |
| Pastikan File nya benar                                                                                                    |   |  |  |  |  |  |

Setelah file berhasil di Upload, maka akan muncul informasi bahwa data karyawan berhasil diimpor dan jumlah tenaga kerja bertambah.

| Keadaan Tenaga Kerja                                                                                                    | 1 IMPOR DARI EXCEL           | 🔁 TAMBAH TENAGA KERJA |   |  |  |  |  |  |
|----------------------------------------------------------------------------------------------------|------------------------------|-----------------------|---|--|--|--|--|--|
| Fitur impor data dari excel hanya untuk mengimpor data Karyawan Dalam Negeri. Untuk meng-impor data karyawan dari excel, pastikan file excel yang diupload sesuai dengan format excel berikut. 🛨 Download disini |                              |                       |   |  |  |  |  |  |
| Data karyawan berhasil di-impor.                                                                                                    |                              |                       | × |  |  |  |  |  |
| Filter                                                                                                    |                              |                       | ~ |  |  |  |  |  |
| KARYAWAN                                                                                                    | POSISI                       | ALAMAT                |   |  |  |  |  |  |
| Agam Syahputra                                                                                                    | Pengembang Software<br>PKWTT | Depok                 | ÷ |  |  |  |  |  |
| Dewantara<br>LAXI-LAXI                                                                                                    | Analis Bisnis (Ti)<br>PKWTT  | Jakarta               | ÷ |  |  |  |  |  |
| Karyadi<br>LAKI-LAKI                                                                                                    | Penjaga Keamanan<br>PKWT     | Parung                | ÷ |  |  |  |  |  |
|                                                                                                    | AI'- D                       |                       |   |  |  |  |  |  |

# Tenaga Kerja Asing

Untuk pelaporan Tenaga Kerja Asing tidak dapat dilakukan melaui impor Excel. Silakan menggunakan menu "**+Tambah Tenaga Kerja**"

|                     | Tenaga Kerja Dalam Negeri | Tenaga Kerja Asing |               |   |
|---------------------|---------------------------|--------------------|---------------|---|
| No. IMTA*           |                           | Nama Lengkap*      |               |   |
|                     |                           |                    |               |   |
| Jabatan*            |                           | Pendidikan*        |               |   |
|                     | ~                         |                    |               | ~ |
| Status*             |                           | Jenis Kelamin*     |               |   |
|                     | ~                         |                    |               | ~ |
| Tanggal Lahir*      |                           | Disabilitas        | Masih Bekerja |   |
| 17/April/2020       |                           | TIDAK              | YA            |   |
| Alamat              |                           |                    |               |   |
|                     |                           |                    |               |   |
| Masa Berlaku IMTA*  |                           |                    |               |   |
| Tanggal/Bulan/Tahun |                           |                    |               |   |
| RESET SIMPAN        |                           |                    |               |   |

Lengkapi data tenaga kerja berikut :

- IMTA: Izin Mempekerjakan Tenaga Asing adalah nomor terdaftar bagi karyawan asing (saat ini silakan dimasukkan no. Notifikasi)
- Nama Lengkap
- Jabatan: Jabatan karyawan terkait.
- Pendidikan
- Status: Status karyawan terdiri dari dua jenis yakni PKWTT dan PKWT.
   PKWTT adalah Perjanjian Kerja Waktu Tidak Tertentu (Karyawan Tetap) . Sedangkan
   PKWT adalah Perjanjian Kerja Waktu Tertentu (Kontrak).
- Jenis Kelamin
- Tanggal Lahir
- **Disabilitas**: dapat diisi dengan opsi YA (diaktifkan) apabila karyawan tersebut memiliki kendala disabilitas.
- Masih Bekerja: Status aktif atau non aktif karyawan
- Alamat
- Masa Berlaku IMTA

#### Edit Tenaga Kerja

Anda dapat melakukan perubahan data seorang karyawan (misalkan menjadi tidak bekerja) dengan melakukan klik **tanda titik tiga disebelah kanan** nama Karyawan yang akan di ubah datanya, seperti gambar berikut :

| KARYAWAN                    | POSISI                       | ALAMAT  |        |
|-----------------------------|------------------------------|---------|--------|
| Agam Syahputra<br>LAKI-LAKI | Pengembang Software<br>PKWTT | Depok   | :      |
| Dewantara<br>LAKI-LAKI      | Analis Bisnis (Ti)<br>PKWTT  | Jakarta | ✓ Edit |

#### Catatan :

Untuk karyawan yang sudah tidak bekerja lagi cukup diubah status aktif menjadi non aktif.

| Nama Lengkap*        |               |   |   |
|----------------------|---------------|---|---|
| Agam Syahput         | ra            |   |   |
| Pendidikan*          |               |   |   |
| S1                   |               | ~ |   |
| Jenis Kelamin*       |               |   |   |
| Laki-laki            |               | ~ |   |
| Disabilitas<br>TIDAK | Masih Bekerja | < | _ |

# (ii)Lowongan Kerja

| Perusahaan                  | < | Perusahaan > Lowongan                                                                                                    |                                                                                    |
|-----------------------------|---|----------------------------------------------------------------------------------------------------|------------------------------------------------------------------------------------|
| 🦂 Keadaan Tenaga Kerja      | ~ | Perencanaan Tenaga Kerja                                                                                                    | Apakah perusahaan saudara sudah mempunyai perencanaan tenaga kerja?                |
| Tenaga Kerja                |   | Informasi perencanaan tenaga kerja                                                                                              | RESET SIMPAN                                                                       |
| Lowongan Kerja              |   |                                                                                                    |                                                                                    |
| 💼 Pelatihan                 |   | Rencana Kebutuhan Tenaga                                                                                                    | TAHUN POSISI MIN. PEND JENIS KEL JUMLAH                                            |
| 😌 Hubungan Industri         | < | Lowongan kerja akan diambii dari layanan<br>karirhub. Dimana layanan karirhub merupakan<br>layanan lowongan kerja secara onjine | No records available.                                                              |
| Keselamatan Kesehatan Kerja | 3 | Tambah Lowongan                                                                                                    | H         4         Page         0         of 0         H         0 - 0 of 0 ltems |

Anda dapat melakukan pendataan terkait lowongan tenaga kerja di perusahaan terkait. Apabila perusahaan terkait membutuhkan tenaga kerja, maka dapat didatakan di dalam menu ini. Di menu ini terdapat dua isian yang dapat anda isi, yakni terkait **Perencanaan Tenaga Kerja** dan **Rencana Kebutuhan Tenaga Kerja**.

**Perencanaan Tenaga Kerja** dapat anda isi apabila perusahaan anda sudah memiliki Perencanaan Tenaga Kerja yang baku dan sudah terdaftar di Kemnaker. Setelah mengisi anda dapat memilih tombol **SIMPAN** untuk menyimpan data

| Perencanaan Tenaga Kerja           | Apakah perusahaan saudara sudah mempunyai perencanaan tenaga kerja? |        |   | YA |
|------------------------------------|---------------------------------------------------------------------|--------|---|----|
| Informasi perencanaan tenaga kerja | RESET                                                               | SIMPAN | ~ |    |

Sedangkan Rencana Kebutuhan Tenaga adalah rencana kebutuhan tenaga kerja selama periode tertentu. Dengan mengisi menu ini, perusahaan anda akan dibantu dalam mencari tenaga kerja oleh pihak Kemnaker.

| Rencana Kebutuhan Tenaga                                                                                                    | TAHUN     | POSISI        |      |             | MIN. PEND | JENIS KEL | JUMLAH           |   |
|----------------------------------------------------------------------------------------------------|-----------|---------------|------|-------------|-----------|-----------|------------------|---|
| Lowongan kerja akan diambil dari layanan<br>karirhub. Dimana layanan karirhub merupakan<br>layanan lowongan kerja secara online. | No record | ls available. |      |             |           |           |                  | * |
| C TAMBAH LOWONGAN                                                                                                    | 4         | Page 0        | of 0 | <b>&gt;</b> | н         |           | 0 - 0 of 0 items |   |

Apabila tombol TAMBAH LOWONGAN ditekan maka Anda akan terhubung ke sistem

https://karirhub.kemnaker.go.id/

Berikut adalah tampilah dari Karir Hub.

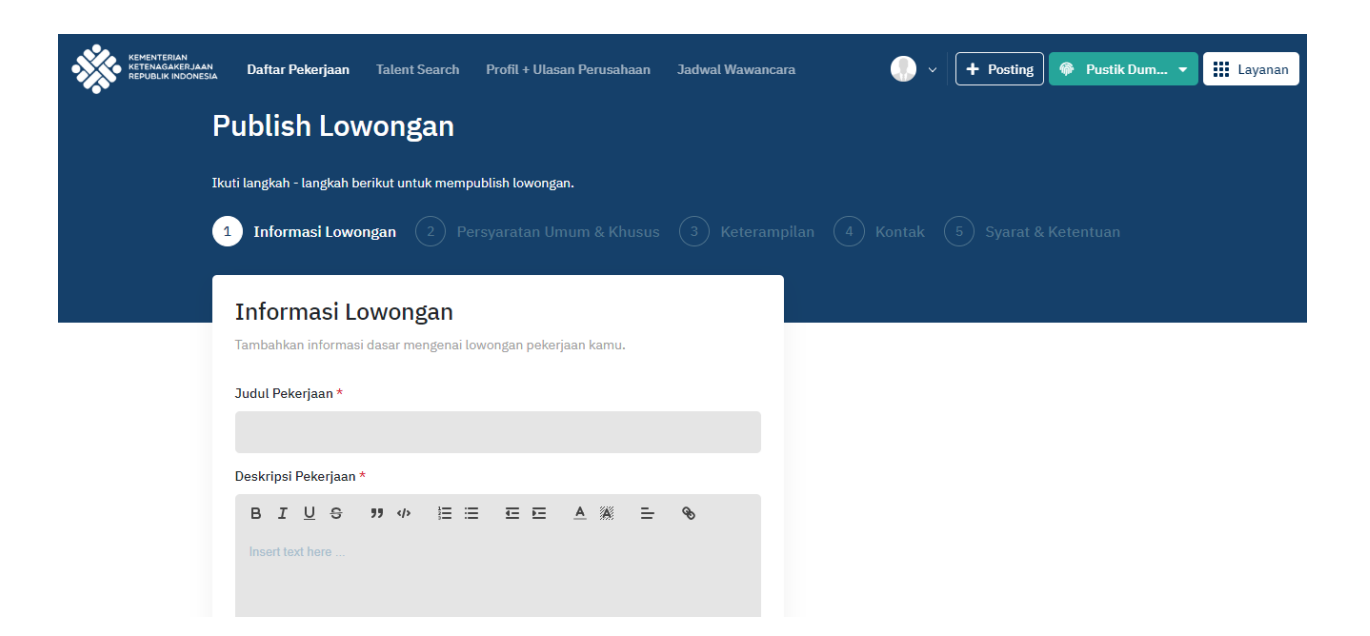

Masukkan data-data lowongan pekerjaan yang dibutuhkankan oleh perusahaan Anda

| Informasi Lowongan 2 Pers                                                                                                    | yaratan Umum & Khusus ( 3 Ketera                                                                     | Tambahkar<br>mengenai k<br>pekerjaan:                                                          |
|----------------------------------------------------------------------------------------------------|----------------------------------------------------------------------------------------------------|------------------------------------------------------------------------------------------------|
| Informasi Lowongan<br>Tambahkan informasi dasar mengenai low<br>Judul Pekerjaan *<br>Judul lowongan harus diisi<br>Deskripsi Pekerjaan * | ongan pekerjaan kamu.                                                                                | <ul> <li>Judul Per<br/>Nama per<br/>pekerjaa<br/>Anda</li> <li>Deskrips<br/>Gambara</li> </ul> |
| B I <u>U</u> ⊕ ೫ Ф ⊫ ⊞<br>Insert text here                                                                                               |                                                                                                    | pekerjaa<br>• Pilih jaba<br>(Klasifika<br>Indonesi<br>• Lokasi<br>Lokasi p                     |
| Jabatan sesuai KBJI *                                                                                                    |                                                                                                    | pekerjaa                                                                                       |
|                                                                                                    | >                                                                                                    | • Jenis Pe                                                                                     |
|                                                                                                    |                                                                                                    | • Diuariy r                                                                                    |
| Lokasi *                                                                                                    | Jenis Pekerjaan *                                                                                    |                                                                                                |
| Cari Lokasi                                                                                                    | •                                                                                                    | • Kondisi f                                                                                    |
| Bidang Pekerjaan *                                                                                                    | Industri *                                                                                           | non disa                                                                                       |
|                                                                                                    |                                                                                                    | <ul> <li>Rentang</li> </ul>                                                                    |
|                                                                                                    | ·                                                                                                    | Apakah                                                                                         |
| Jenis Kelamin *                                                                                                    | Kondisi Fisik *                                                                                      | ditampill                                                                                      |
| 🖌 Laki-laki 🛛 🖌 Perempuan                                                                                                    | 🗹 Disabilitas 🛛 Von Disabilitas                                                                      | <ul> <li>Pekerjaa<br/>atau tida</li> </ul>                                                     |
| Rentang Gaji                                                                                                    |                                                                                                    | Apakah                                                                                         |
| Minimum                                                                                                    | Maksimum                                                                                             | mendaat<br>saham/e                                                                             |
| Tampilkan Gaii                                                                                                    |                                                                                                    | atau tida                                                                                      |
| Fun facts: Berbagi rentang gaji meningkatkan klik po                                                                                     | sting pekerjaan kamu.                                                                                | <ul> <li>Tanggal</li> </ul>                                                                    |
| Dalah Darasta                                                                                                    |                                                                                                    | 13.Kuota                                                                                       |
| Apakah diperbolehkan untuk kerja remote (jarak jauh                                                                                      | 1) ?                                                                                                 |                                                                                                |
| Dapat Saham / Ekuitas                                                                                                    |                                                                                                    |                                                                                                |
| Apakah opsi saham atau ekuitas akan diberikan?                                                                                           |                                                                                                    |                                                                                                |
| Rahasia                                                                                                    |                                                                                                    |                                                                                                |
| Apakah lowongan bersifat rahasia? Jika bersifat raha<br>Kamu dapat menyebarkan link lowongan secara man                                  | sia, lowongan tidak akan dipublikasikan secara umum.<br>ual atau menawarkan lowongan kerja tersebut. |                                                                                                |
| Tanggal Tayang *                                                                                                    |                                                                                                    |                                                                                                |
| hari/bulan/tahun                                                                                                    | ä                                                                                                    |                                                                                                |
| Tayangkan lowongan sekarang                                                                                                    |                                                                                                    |                                                                                                |

informasi dasar wongan

- kerjaan kerjaan / jabatan n di perusahaan
- pekerjaan an singat n tersebut
- tan sesuai KBJI si Baku Jabatan a)
- enempatan n tersebut
- kerjaan
- ekerjaan
- amin
- isik (disabilitas, oilitas)
- Gaji
- jajj ingin an
- n boleh di remote <
- ekerja kan kuitas perusahaan <
- expired lowongan

| Tanggal Tayang *                                                                               |                       |                           |                           |   |
|------------------------------------------------------------------------------------------------|-----------------------|---------------------------|---------------------------|---|
| hari/bulan/tahun                                                                               |                       |                           |                           |   |
| 🗹 Tayangkan lowongan sekarang                                                                  |                       |                           |                           |   |
| Beri centang opsi ini jika kamu ingin menayan<br>tanggal tayang lowongan jika ingin ditayangka | kan lowon<br>n nanti. | igan sekarang. Hapus tand | a centang jika lalu pilih |   |
| Tanggal Expired Lowongan *                                                                     |                       | Kuota *                   |                           |   |
| 31/12/2020                                                                                     | <b>**</b>             | 2                         |                           |   |
|                                                                                                |                       |                           |                           |   |
|                                                                                                |                       |                           | Selanjutnya               | ] |

- Tanggal kapan lowongan ini akan tayang
- Tanggal lowongan ini akan berakhir
- Kuota : jumlah orang yang akan diterima

Jika semua sudah terisi, maka klik "Selanjutnya"

Lengkapi Persyaratan Umum & Khusus yang dibutuhkan oleh pekerjaan tersebut

| Persyaratan Umum<br>Masukkan persyaratan umum untuk dasar p                                  | enyaringan lamaran.                       |
|----------------------------------------------------------------------------------------------|-------------------------------------------|
| Minimal Pendidikan *                                                                         | Pengalaman Dibutuhkan *                   |
| *                                                                                            | *                                         |
| Status Pernikahan *                                                                          |                                           |
| 🗹 Single / Belum Menikah 🛛 🗹 Sudah M                                                         | enikah                                    |
| Rentang Usia (Tahun)                                                                         |                                           |
| Minimal Usia                                                                                 | Maksimal Usia                             |
|                                                                                              |                                           |
| Masukkan persyaratan khusus dan requiren<br>bahasa tertentu.<br>Kualifikasi / Requirements * | nent yang kamu butuhkan, seperti keahlian |
| B I U ⊕ ™ ↔ t ⊞ ⊞                                                                            | ΞΞ <u>Α</u> ₩ Ξ %                         |
|                                                                                              | Sebelumnya Selanjutnya                    |

Pesyaratan Umum yang dibutuhkan :

- Minimal Pendidikan
- Pengalaman yang dibutuhkan
- Status pernikahan
- Rentang usia

Pesyaratan Khusus yang dibutuhkan :

• Kualifikasi/requirements

Jika semua sudah terisi, maka klik "**Selanjutnya**"

#### Masukkan Keahlian yang dibutuhkan oleh perkerjaan tersebut

# Keahlian Tambahkan informasi keahlian Pilih beberapa keahlian yang dibutuhkan untuk lowongan pekerjaan ini. Klik Selanjutnya Cari Keahlian Keahlian Ditambahkan Sebelumnya Kontak Masukkan email Kami akan mengirimkan email ke daftar email dibawah ini untuk setiap lamaran yang penanggung jawab lowongan masuk. tersebut. Setiap lamaran yang Kontak \* masuk akan dikirin emailnya ke email tersebut.

Sebelumnya

Kemudian klik Selanjutnya

kontak

#### Syarat & Ketentuan

Kontak perusahaan harus diisi

Berikut merupakan syarat dan ketentuan untuk menayangkan lowongan pekerjaan ini.

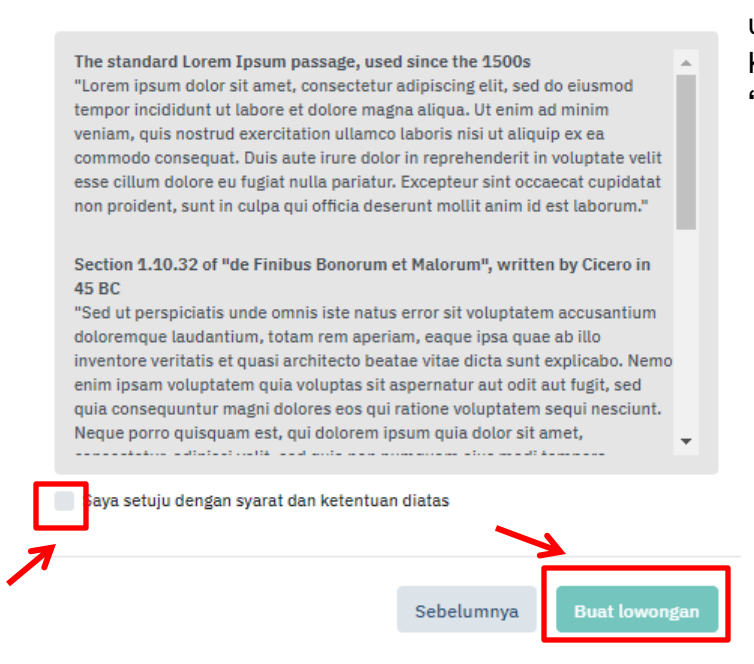

#### Syarat dan ketentuan

Centang syarat dan ketentuan untuk buat lowongan. Kemudian akhiri dengan klik "Buat Lowongan"

Setelah selesai, Anda akan kembali ke halaman WLKP online (wajiblapor.kemnaker.go.id). Anda dapat menambahkan lowongan pekerjaan yang lain dengan langkah-langkah seperti di atas.

| Perencanaan Tenaga Kerja                                                                                                    | Apakah peru | usahaan saudara sudah mempu | nyai perencana | an tenaga kerja             | YA 🌒          |     |
|----------------------------------------------------------------------------------------------------|-------------|-----------------------------|----------------|-----------------------------|---------------|-----|
| informasi perencanaan tenaga kerja                                                                                               | RESET       | SIMPAN                      |                |                             |               |     |
| Rencana Kebutuhan Tenaga                                                                                                    | TAHUN       | POSISI                      | MIN. PEND      | JENIS KEL                   | JUMLAH        |     |
| Lowongan kerja akan diambil dari layanan<br>karirhub. Dimana layanan karirhub merupakan<br>layanan lowongan kerja secara online. | 2020        | Programmer Multimedia       | D1             | Laki-laki<br>dan<br>Perempu | 2             |     |
| TAMBAH LOWONGAN                                                                                                    | 4 4         | Page 1 of 1                 | M              |                             | 1 - 1 of 1 it | ems |

### d. Pelatihan

Data kelengkapan perusahaan selanjutnya adalah Pelatihan. Pada menu ini terdapat informasi mengenai Training Center dan Pemagangan yang dimiliki oleh perusahaan.

| Ð | Perusahaan                  | < | Perusahaan > Pelatihan                                      |                                                                               |
|---|-----------------------------|---|-------------------------------------------------------------|-------------------------------------------------------------------------------|
| Ŕ | Keadaan Tenaga Kerja        | < | Training Center                                             | Apakah perusahaan saudara memiliki Training Center?                           |
|   | Pelatihan                   |   | Pusat pelatihan yang terdaftar pada perusahaan              | RESET SIMPAN                                                                  |
| 0 | Hubungan Industri           | < | *) Wajib diisi.                                             |                                                                               |
| ٥ | Keselamatan Kesehatan Kerja |   | Pemagangan<br>Pemagangan pada perusahaan<br>") Wajib diisi. | Apakah perusahaan saudara melakukan program pemagangan? TIDAK<br>RESET SIMPAN |

Jika perusahaan Anda memiliki Training Center atau tempat pelatihan khusus pekerja atau calon pekerja, maka silakan klik YA. Maka akan muncul form data sebagai berikut :

| Training Center                                                   | Apakah perusahaan saudara memiliki Training Center |                                     |  |  |  |  |
|-------------------------------------------------------------------|----------------------------------------------------|-------------------------------------|--|--|--|--|
| Pusat pelatiban yang terdaftar pada perusahaan                    | mengaktifka                                        |                                     |  |  |  |  |
| Pusat pelatinan yang terdantar pada perusahaan<br>*) Wajib diisi. | Nama Lembaga*                                      | Nomor Izin Penyelenggara Pelatihan* |  |  |  |  |
|                                                                   | Kejuruan / Program Yang Tersedia*                  |                                     |  |  |  |  |
| 7                                                                 | Boleh memilih lebih dari satu kejuruan.            |                                     |  |  |  |  |
| Form berikut akan muncul jika                                     | Kapasitas Melatih Dalam Setahun*                   | Terakreditasi<br>TIDAK              |  |  |  |  |
| pertanyaan sebelumnya dengan                                      | Jumlah Instruktur*                                 | Jumlah Tenaga Kepelatihan*          |  |  |  |  |
|                                                                   | RESET SIMPAN                                       | ~                                   |  |  |  |  |

Silakan lengkapi data berikut :

- Nama Lembaga
- Nomor Izin Penyelenggara Pelatihan
- Kejuruan/Program Yang Tersedia
- Kapasitas Melatih Dalam Setahun
- Terakreditasi / tidak
- Jumlah Instruktur
- Jumlah Tenaga Kepelatihan

Setelah mengisi anda dapat memilih tombol **SIMPAN** untuk menyimpan data.

12111

Jika perusahaan Anda memiliki lowongan untuk pemagang, maka Anda dapat klik **YA** dan melengkapi data berikut :

| Pemagangan                                                                                | Apakah perusahaan saudara melakukan program pemagangan? 🛛 🛛 YA 🌑 🗲                                                                                                    | mengaktifkan |
|-------------------------------------------------------------------------------------------|----------------------------------------------------------------------------------------------------|--------------|
| Pemagangan pada perusahaan<br>") Wajib diisi.                                             | Kapasitas*                                                                                                    | \$           |
| Form berikut akan muncul jika<br>Anda Anda menjawab<br>pertanyaan sebelumnya dengan<br>YA | Kejuruan / Program Yang Tersedia*         Boleh memilih lebih dari satu kejuruan.         Posisi/Jabatan Kerja*         Ketik minimal 3 karakter untuk mencari. Boleh memilih lebih dari satu posisi.         RESET       SIMPAN |              |
|                                                                                           |                                                                                                    |              |

Apabila isian terkait pemagangan diisi YA, maka akan muncul daftar isian lanjutan berupa:

- Kapasitas: kapasitas pemagangan
- Kejuruan/Program yang tersedia
- Posisi/Jabatan Kerja

Setelah mengisi anda dapat memilih tombol **SIMPAN** untuk menyimpan data.

#### e. Hubungan Industrial

Pada menu Hubungan Industrial ini, Anda dapat melaporkan kondisi Hubungan Industrial di lingkungan perusahaan Anda terkait Jaminan Sosial, Persyaratan Kerja, Kelembagaan Hubungan Industrial, Pengupahan dan Perselisihan.

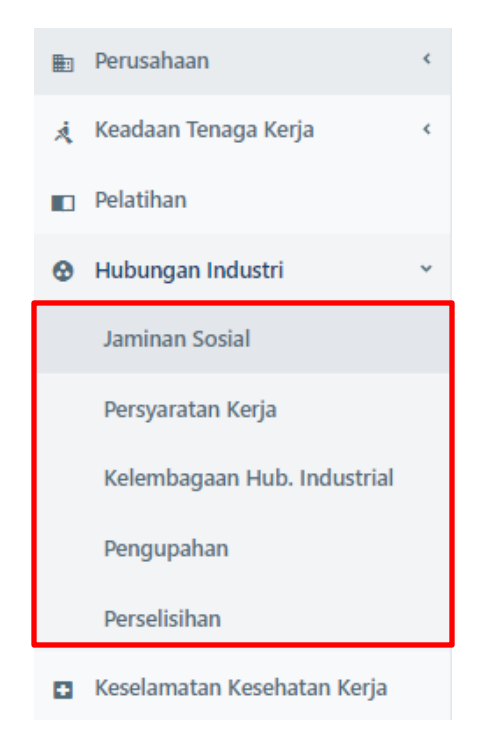

#### (i) Jaminan Sosial

Jaminan sosial digunakan untuk melakukan pendataan terkait BPJS perusahaan. Silahkan masukkan **nomor NPP** Perusahaan kemudian klik **SIMPAN**, maka secara otomatis sistim akan membaca nama Perusahaan serta Kepesertaan Pekerjanya sesuai data yang terdapat di BPJS Ketenagakerjaan (sehingga **prosesnya tidak manual**).

| Jaminan Sosial                                                   | NPP BPJS Tenaga Kerja |                              |     | Nama Perusahaan Terdaftar Di BPJS    |  |
|------------------------------------------------------------------|-----------------------|------------------------------|-----|--------------------------------------|--|
| Nomor BPJS Ketenagakerjaan<br>Perusahaan (NPP) akan diverifikasi | JJ005019              |                              |     | ASTRA GRAPHIA INFORMATION TECHNOLOGY |  |
| pada sistem BPJS.                                                | Pi                    | rogram Jaminan Sosial        |     | Jumlah Pekerja                       |  |
|                                                                  |                       | Program Jaminan<br>Kesehatan |     | <b>`</b>                             |  |
|                                                                  |                       | Program JKK                  | 459 | *                                    |  |
|                                                                  |                       | Program JHT                  | 459 | ~                                    |  |
|                                                                  |                       | Program JKM                  | 459 | *                                    |  |
|                                                                  |                       | Program JP                   | 459 | *                                    |  |
|                                                                  |                       | RESET SIMPAN                 |     |                                      |  |

- Nomor BPJS Ketenagakerjaan Perusahaan (NPP) : nomor BPJS yang sudah terdaftar bagi perusahaan.
- Program JKK: Jaminan Kecelakaan Kerja, jumlah pekerja yang mengikuti program JKK.
- > Program JHT: Jaminan Hari Tua, jumlah pekerja yang mengikuti program JHT
- > **Program JKM**: Jaminan Kematian, jumlah pekerja yang mengikuti program JKM.
- > Program JP: Jaminan Pensiun, jumlah pekerja yang mengikuti program JP
- Program Jaminan Kesehatan: jumlah pekerja yang mengikuti program jaminan kesehatan.

#### (ii) Persyaratan Kerja

Menu ini dibagi menjadi dua bagian pelaporan, yakni **Persyaratan Kerja** dan **Waktu Kerja Waktu Istirahat (WKWI).** 

#### Persyaratan Kerja

| Persyaratan Kerja<br>Informasi persyaratan kerja | Apakah perusahaan saudara sudah memiliki PP?                                                                                                    | ТІДАК                                          |
|--------------------------------------------------|----------------------------------------------------------------------------------------------------|------------------------------------------------|
| *) Wajib diisi.                                  | Apakah perusahaan saudara sudah memiliki PKB?                                                                                                    | TIDAK                                          |
|                                                  | Jumlah tenaga kerja perjanjian PKWT: <b>1</b>                                                                                                    | Jumlah tenaga kerja perjanjian PKWTT: <b>6</b> |
|                                                  | Apakah perusahaan sudah menyediakan fasilitas keretakan sudah menyediakan fasilitas keretakan sudah menyediakan fasilitas keretakan sudah menyediakan sudah menyediakan sudah sudah su | esejahteraan pekerja? TIDAK                    |

- Apakah perusahaan saudara sudah memiliki PP: Peraturan Perusahaan, apabila perusahaan anda sudah memiliki PP maka anda dapat mengaktifkan tombol tersebut. Apabila belum, silahkan menghubungi pihak Kemnaker terkait pendaftaran PP perusahaan terkait. Setelah mengisi anda dapat memilih tombol SIMPAN untuk menyimpan data.
- Apakah perusahaan saudara sudah memiliki PKB: Perjanjian Kerja Bersama, terkait dengan aturan antara perusahaan dengan pihak pekerja. Sama seperti PP, apabila perusahaan anda belum memiliki PKB maka silahkan menghubungi pihak Kemnaker terkait pendaftaran PKB perusahaan terkait.
- Apakah perusahaan sudah menyediakan fasilitas pekerja, apabila yang dipilih opsi YA maka akan muncul daftar isian lanjutan.

| Keluarga Berencana          |                    | Koperasi                     |                    |
|-----------------------------|--------------------|------------------------------|--------------------|
| TIDAK                       |                    | TIDAK                        |                    |
| Jumlah perumahan pekerja    |                    | Jumlah fasilitas ibadah      |                    |
|                             | \$                 |                              | \$                 |
| Jumlah fasilitas olahraga   |                    | Jumlah kantin/catering       |                    |
| 7                           | \$                 |                              | \$                 |
| Jumlah fasilitas rekreasi   |                    | Jumlah tempat penitipan anak |                    |
| ncul                        | \$                 |                              | \$                 |
| an Jumlah fasilitas laktasi |                    | Jumlah ruang merokok         |                    |
| іуа<br>′А                   | \$                 |                              | \$                 |
| Jumlah armada antar jemput  |                    | Jumlah fasilitas kesenian    |                    |
|                             | $\hat{\mathbf{v}}$ |                              | $\hat{\mathbf{C}}$ |

Setelah daftar isian muncul, Anda dapat melakukan pengisian daftar isian yang telah disediakan. Berikut ini adalah daftar isian yang sudah disediakan:

- Keluarga Berencana: apabila perusahaan memiliki program Keluarga Berencana.
- Koperasi: apabila perusahaan memiliki koperasi.
- Jumlah perumahan pekerja
- Jumlah fasilitas ibadah
- Jumlah fasilitas olahraga
- Jumlah kantin/catering
- Jumlah fasilitas rekreasi
- Jumlah tempat penitipan anak
- Jumlah fasilitas laktasi
- Jumlah ruang merokok
- Jumlah armada antar jemput
- Jumlah fasilitas kesenian

Setelah mengisi anda dapat memilih tombol SIMPAN untuk menyimpan data

## Waktu Kerja Waktu Istirahat (WKWI)

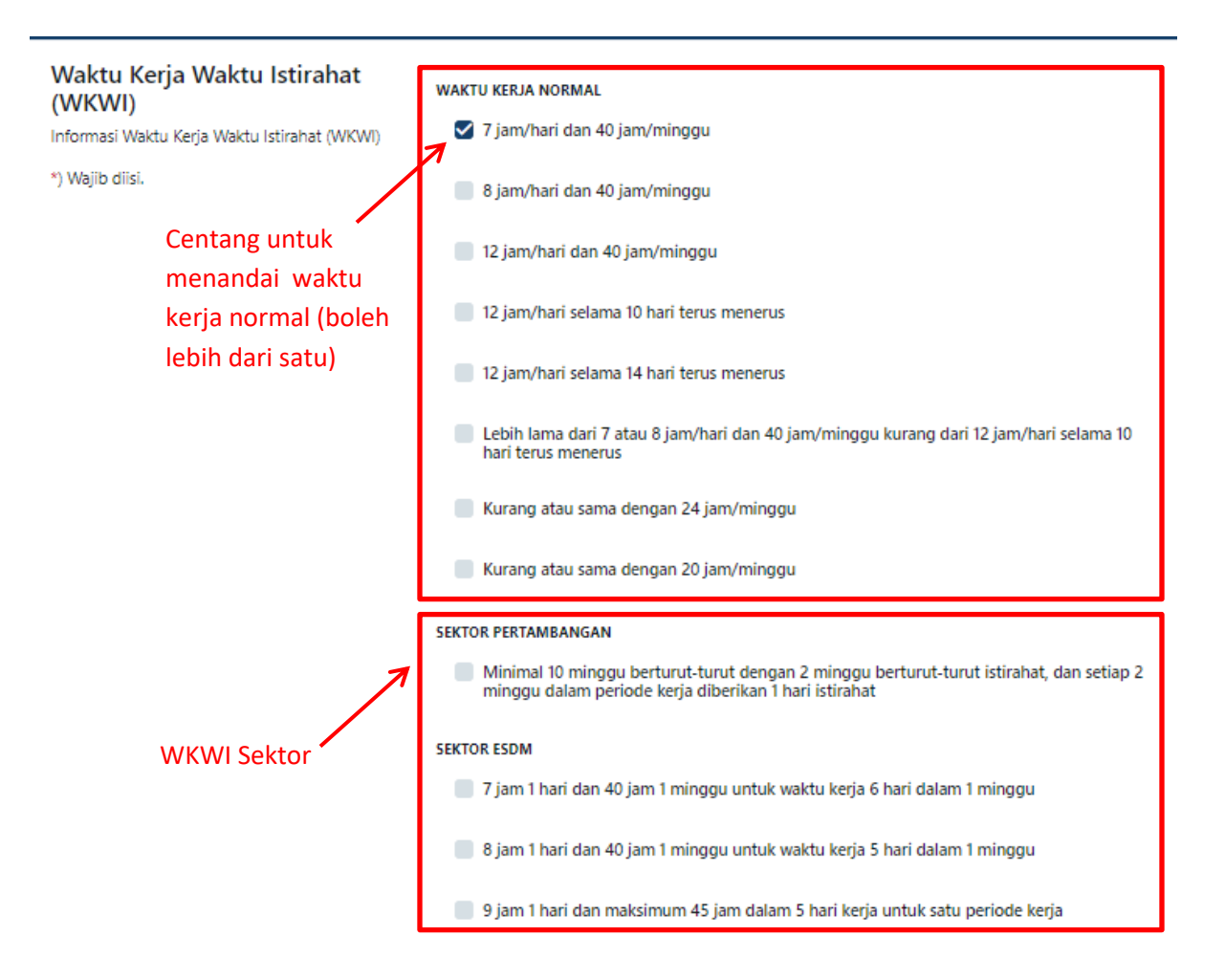

Pelaporan ini memiliki empat bagian yang dapat disesuaikan dengan perusahaan anda, terkait dengan waktu kerja serta waktu istirahat pekerja. Empat bagian tersebut adalah: **waktu kerja normal, sektor pertambangan** (opsional sesuai sektor), **sektor ESDM** (opsional sesuai sektor ESDM), **sektor perikanan** (opsional sesuai dengan sektor). Anda harus memilih waktu kerja dan waktu istirahat yang sesuai dengan norma yang berlaku di perusahaan terkait (dapat dipilih lebih dari 1).

#### (iii) Kelembagaan Hubungan Industrial

Pada menu ini, Anda dapat melakukan pelaporan terkait kelembagaan LKS Bipartit dan SP (Serikat Pekerja) di perusahaan anda

| Kelembagaan Hubungan Industrial<br>Informasi mengenai Serikat Pekerja (SP) / Serikat Buruh | Apakah sudah terbentuk LKS Bipartit di perusahaan?     |  |  |  |
|--------------------------------------------------------------------------------------------|--------------------------------------------------------|--|--|--|
| (SB).                                                                                      | Apakah di Perusahaan Anda ada SP?                      |  |  |  |
| *) Wajib diisi.                                                                            |                                                        |  |  |  |
|                                                                                            | RESET SIMPAN                                           |  |  |  |
| Apakah sudah terbentuk LKS Bipartit                                                        | di perusahaan Anda? Jika sudah ada, maka klik          |  |  |  |
| <b>YA</b> untuk mengaktifkan form berikutnya.                                              | Klik YA untuk mengaktifkan                             |  |  |  |
| 5                                                                                          | isian lanjutan                                         |  |  |  |
| Kelembagaan Hubungan Industrial                                                            | Apakah sudah terbentuk LKS Bipartit di perusahaan? 🛛 🙀 |  |  |  |
| Informasi mengenai Serikat Pekerja (SP) / Serikat Buruh                                    |                                                        |  |  |  |
| (30).                                                                                      | Pelaksanaan Rapat*                                     |  |  |  |
| *) Wajib diisi.                                                                            | ~                                                      |  |  |  |
| Form lanjutan akan muncul                                                                  | Apakah di Perusahaan Anda ada SP?                      |  |  |  |
| setelah pertanyaan                                                                         |                                                        |  |  |  |
| sebelumnya dijawab YA                                                                      | RESET SIMPAN                                           |  |  |  |

Apabila anda mengisi **YA**, maka akan muncul isian lanjutan berupa pelaksanaan rapat. Pelaksanaan rapat dapat diisi dengan pilihan 1 s/d 3 kali, 4 s/d 6 kali, 7 s/d 12 kali.

| Kelembagaan Hubungan Industrial<br>Informasi mengenai Serikat Pekerja (SP) / Serikat Buruh<br>(SB).<br>*) Wajib diisi. | Apakah sudah terbentuk LKS Bipartit di perusahaan? 🛛 🛛 🙀 |
|----------------------------------------------------------------------------------------------------|----------------------------------------------------------|
|                                                                                                    | Pelaksanaan Rapat*                                       |
|                                                                                                    | 1 s/d 3 Kali                                             |
|                                                                                                    | Apakah di Perusahaan Anda ada SP                         |
|                                                                                                    | RESET                                                    |

Jika di perusahaan Anda sudah terbentuk Serikat Pekerja (SP) maka silakan klik YA, kemudian SIMPAN. Maka akan muncul form isian lanjutan mengenai detil SP/SB di perusahaan Anda

| •                                                                                                    |                       | Apakah di Perusahaan Anda ada SP? 🛛 🙀 🔵 |   |  |
|----------------------------------------------------------------------------------------------------|-----------------------|-----------------------------------------|---|--|
|                                                                                                    |                       | RESET SIMPAN                            |   |  |
| SP / SB<br>Sebutkan nama-nama SP/SB yang ada diperusahaan<br>Saudara dan Jumlah Anggota masing-masing SP/SB. | NAMA SP/SB            | TOTAL ANGGOTA                           |   |  |
|                                                                                                    | No records available. |                                         | * |  |
|                                                                                                    | тамван sp/sb          |                                         |   |  |

Klik **"Tambah SP/SB"** untuk memasukkan detil data SP/SB. Isikan **Nama SP/SB** dan **Jumlah Anggota** nya, kemudian **SIMPAN**.

| SP / SB<br>Nama-nama SP/SB yang ada diperusahaan<br>Saudara dan Jumlah Anggota masing-masing<br>SP/SB<br>*) Wajib diisi. | Nama SP/SB* Nama SP/SB wajib diisi. Total Anggota* | ÷ |
|----------------------------------------------------------------------------------------------------|----------------------------------------------------|---|
|                                                                                                    | RESET SIMPAN                                       |   |

Setelah SP/SB ditambahkan, maka akan muncul di halaman menu Kelembagaan Hubungan Industrial seperti berikut :

| Kelembagaan Hubungan Industrial<br>Informasi mengenai Serikat Pekerja (SP) / Serikat Buruh        | Apakah sudah terbentuk LKS Bipartit di perusahaan? | YA |         |        |               |        |
|---------------------------------------------------------------------------------------------------|----------------------------------------------------|----|---------|--------|---------------|--------|
| (SB).<br>*) Wajib diisi.                                                                          | Pelaksanaan Rapat*     1 s/d 3 Kali   ¥            |    |         |        |               |        |
|                                                                                                   | Apakah di Perusahaan Anda ada SP? YA               |    |         |        |               |        |
| SP / SB                                                                                           | NAMA SP/SB                                         |    | TOTAL A | NGGOTA |               |        |
| Sebutkan nama-nama SP/SB yang ada diperusanaan<br>Saudara dan Jumlah Anggota masing-masing SP/SB. | Sp Pustik                                          |    | :       | 20     | :             | *<br>• |
|                                                                                                   |                                                    |    |         | 1      | Edit<br>Hapus |        |

Anda bisa melakukan Edit SP dengan klik tanda titik tiga di sebelah kanan nama SP/SB

#### (iv) Pengupahan

Pelaporan pengupahan karyawan wajib dilaporkan di menu ini.

| Pengupahan           | Upah minimum yang diberlakukan perusahaan*                               |  |  |  |  |  |  |
|----------------------|--------------------------------------------------------------------------|--|--|--|--|--|--|
| Informasi pengupahan | ×                                                                        |  |  |  |  |  |  |
| *) Wajib diisi.      | Apakah perusahaan Anda melakukan penangguhan pelaksanaan upah minimum?   |  |  |  |  |  |  |
|                      | Apakah perusahaan sudah menyusun dan menerapkan struktur dan skala upah? |  |  |  |  |  |  |
|                      | RESET SIMPAN                                                             |  |  |  |  |  |  |

Adapun yang harus diisi di dalam menu ini adalah:

- Upah minimum yang diberlakukan perusahaan: terdapat tiga opsi, yakni upah minimum provinsi, upah minimum kabupaten/kota dan upah minimum sektoral.
- Apakah perusahaan Anda melakukan penangguhan pelaksanaan upah minimum: apabila perusahaan anda melakukan penangguhan upah minimum terkait, maka dapat dipilih opsi YA
- Apakah perusahaan anda sudah menyusun dan menerapkan struktur dan skala upah: apabila perusahaan anda sudah memiliki penyusunan dan penerapan struktur dan skala upah, maka dapat dipilih opsi YA.

Apabila anda mengisi **YA**, maka akan muncul isian lanjutan terkait pengupahan. **Upah terendah** dan **tertinggi** perusahaan harus didata di dalam menu ini

Г

|                                | Apakah perusahaa | n sudah menyusur | dan menera | apkan struktur dan skala u | ipah? YA |   |
|--------------------------------|------------------|------------------|------------|----------------------------|----------|---|
| 7                              | Upah terendah*   |                  |            | Upah tertinggi*            |          |   |
| Form lanjutan akan             |                  |                  | \$         |                            |          | ÷ |
| muncul setelah '<br>pertanyaan | RESET            | SIMPAN           |            |                            |          |   |
| sebelumnya dijawab<br>YA       |                  |                  |            |                            |          |   |

Setelah mengisi anda dapat memilih tombol **SIMPAN** untuk menyimpan data.

## (v) Perselisihan

Apabila terjadi perselisihan di perusahaan terkait, maka pelaporan perselihan terkait dapat dilakukan di dalam menu ini. Anda dapat menambahkan data perselisihan yang terjadi dengan cara menekan tombol "TAMBAH PERSELISIHAN"

| Perselisihan          |                 | 7                               | • тамва | H PERSELISIHAN   |
|-----------------------|-----------------|---------------------------------|---------|------------------|
| TAHUN                 | KASUS PEMOGOKAN | TENAGA KERJA TERLIBAT PEMOGOKAN | TER-PHK |                  |
| No records available. |                 |                                 |         | *                |
| Page 0 of 0 + H       |                 |                                 | C       | ) - 0 of 0 items |

Setelah tombol **TAMBAH PERSELISIHAN** ditekan, maka akan muncul daftar isian yang dapat diisi.

| <b>Perselisihan</b><br>Perselisihan terhadap tenaga kerja | Tahun Kasus*                           | <br>Total kasus pemogokan*  | ^  |
|-----------------------------------------------------------|----------------------------------------|-----------------------------|----|
| *) Wajib diisi.                                           | 2020                                   |                             | ~  |
|                                                           | Total tenaga kerja terlibat pemogokan* | Total tenaga kerja ter-PHK* |    |
|                                                           |                                        | \$                          | \$ |
|                                                           | RESET SIMPAN                           |                             |    |

Berikut ini adalah penjelasan terkait daftar isian tersebut:

- Tahun Kasus: tahun di mana kasus tersebut terjadi.
- Total kasus pemogokan: total kasus pemogokan yang terjadi di tahun tersebut.
- Total tenaga kerja terlibat pemogokan: total tenaga kerja yang terlibat pemogokan di perusahaan tersebut.
- Total tenaga kerja ter-PHK: total tenaga kerja yang di-PHK terkait kasus pemogokan tersebut.

Setelah mengisi anda dapat memilih tombol SIMPAN untuk menyimpan data.

## f. Keselamatan Kesehatan Kerja

Di dalam menu ini, pelaporan terkait keselamatan dan kesehatan kerja perusahaan wajib dilaporkan. Di dalam menu ini terdapat beberapa bagian yang harus diisi, berikut ini adalah bagian-bagian terkait yang wajib diisi

#### (i) Lembaga P2K3

P2K3 (Panitia Pembina Keselamatan dan Kesehatan Kerja):

| Lembaga P2K3 | Apakah perusahaa | emiliki Surat Izin Pembentukan P2K3? | TIDAK |  |
|--------------|------------------|--------------------------------------|-------|--|
|              | RESET            | SIMPAN                               |       |  |

Apabila perusahaan anda sudah memiliki P2K3 dan memiliki Surat Izin Pembentukan P2K3, maka anda dapat memilih opsi **YA**. Apabila memilih opsi **YA**, maka anda harus memasukkan **nomor izin P2K3** perusahaan terkait

| Lembaga P2K3              | Apakah perusahaan saudara sudah memiliki Surat Izin Pembentukan P2K3? |                                      |   |  |  |
|---------------------------|-----------------------------------------------------------------------|--------------------------------------|---|--|--|
| Form lanjutan akan muncul | Nomor Izin P2K3                                                       | Tanggal Pembentukan<br>18/April/2020 | ÷ |  |  |
| sebelumnya dijawab YA     | RESET SIMPAN                                                          |                                      |   |  |  |

Setelah mengisi anda dapat memilih tombol **SIMPAN** untuk menyimpan data.

#### (ii) Personil K3

Personil K3

| Jumlah Ahli K3                       |    | Jumlah Dokter      |    |
|--------------------------------------|----|--------------------|----|
|                                      | \$ |                    | Ŷ  |
| Jumlah Paramedis                     |    | Jumlah Teknisi K3  |    |
|                                      | ÷  |                    | \$ |
| Jumlah Petugas K3                    |    | Jumlah Operator K3 |    |
|                                      | \$ |                    | Ŷ  |
| Jumlah Auditor                       |    | Jumlah Juru Las    |    |
|                                      | \$ |                    | \$ |
| Jumlah Regu Penanggulangan Kebakaran |    |                    |    |
|                                      | \$ |                    |    |
| RESET SIMPAN                         | -  | -                  |    |

Terkait pendataan personil K3 (Kesehatan dan Keselamatan Kerja), ada beberapa hal yang harus dilaporkan yakni:

- Jumlah Ahli K3
- Jumlah Dokter
- Jumlah Paramedis
- Jumlah Teknisi K3
- Jumlah Petugas K3
- Jumlah Operator K3
- Jumlah Auditor
- Jumlah Juru Las
- Jumlah Regu Penanggulangan Kebakaran

Setelah mengisi anda dapat memilih tombol SIMPAN untuk menyimpan data.

#### (iii) Keberadaan Fasilitas K3

| Keberadaan Fasilitas K3 | Penyelenggaraan Makanan TIDAK |                               |    |
|-------------------------|-------------------------------|-------------------------------|----|
|                         | Jumlah Pelayanan Kesehatan    | Jumlah Peralatan Perlindungan |    |
|                         |                               | \$                            | \$ |
|                         | Jumlah Ruang P3K              | Jumlah Kotak P3K              |    |
|                         |                               | \$                            | \$ |
|                         | Jumlah Alat Pelindung Diri    | Jumlah Penanganan Limbah      |    |
|                         |                               | \$                            | \$ |
|                         | RESET SIMPAN                  |                               |    |

Terkait pendataan keberadaan fasilitas K3 (Kesehatan dan Keselamatan Kerja), ada beberapa hal yang harus dilaporkan yakni:

- Peralatan Perlindungan: apakah memiliki peralatan perlindungan kerja. P
- Penyelengaraan Makanan: apabila memiliki penyelengaraan makanan khusus.
- Jumlah Pelayanan Kesehatan
- Jumlah Peralatan Perlindungan
- Jumlah Ruang P3K
- Jumlah Kotak P3K
- Jumlah Alat Pelindung Diri
- Jumlah Penanganan Limbah

Setelah mengisi anda dapat memilih tombol SIMPAN untuk menyimpan data.

#### (iv) Keberadaan Alat

| Keberadaan Alat | Jumlah Pesawat Uap        | Jumlah Instalasi Pemadam Kebakarar | 1  |
|-----------------|---------------------------|------------------------------------|----|
|                 |                           | •                                  | \$ |
|                 | Jumlah Bejana Tekan Jenis | Jumlah Sarana Proteksi Kebakaran   |    |
|                 |                           | \$                                 | \$ |
|                 | Jumlah Alat Baru          |                                    |    |
|                 |                           | \$                                 |    |
|                 | RESET SIMPAN              |                                    |    |

Terkait pendataan keberadaan alat, ada beberapa hal yang harus dilaporkan yakni:

- Jumlah Pesawat Uap
- Jumlah Instalasi Pemadam Kebakaran
- Jumlah Bejana Tekan Jenis
- Jumlah Sarana Proteksi Kebakaran
- Jumlah Alat Baru (alat-alat K3 selain yang sudah disebutkan)

Setelah mengisi anda dapat memilih tombol **SIMPAN** untuk menyimpan data.

#### (v) Limbah Produksi

| Limbah Produksi | Memiliki Instalasi Pengolahan TIDAK |
|-----------------|-------------------------------------|
|                 | Limbah Diambil oleh Pihak Ke-3      |
|                 | RESET SIMPAN                        |

Terkait pendataan Limbah Produksi, ada beberapa hal yang harus dilaporkan yakni:

- Memiliki instalasi pengolahan: apabila perusahaan terkait memiliki instalasi pengolahan, maka silahkan pilih YA.
- Limbah Diambil oleh Pihak Ke-3: apabila pengolahan limbah diserahkan kepada pihak ketiga

| _                                           | Limbah Diambil oleh P | Pihak Ke-3 YA | •  | Tekan YA untuk<br>Mengaktifkan |
|---------------------------------------------|-----------------------|---------------|----|--------------------------------|
| Form laniutan akan muncul                   | Kuantitas<br>0        |               | <> | isian lanjutan                 |
| setelah pertanyaan<br>sebelumnya dijawab YA | RESET                 | SIMPAN        |    |                                |

Apabila diambil oleh pihak ketiga, maka berapa banyak pihak ketiga yang terlibat harus diisi. Setelah mengisi anda dapat memilih tombol **SIMPAN** untuk menyimpan data.

#### (vi) Keberadaan Bahan

|   | Keberadaan Bahan        | BAHAN                 | JENIS BAHAYA |   |  |
|---|-------------------------|-----------------------|--------------|---|--|
| 7 | TAMBAH KEBERADAAN BAHAN | No records available. |              | * |  |

Keberadaan Bahan digunakan untuk melaporkan bahan apa saja yang terkait dengan proses produksi perusahaan. Anda dapat menekan tombol **TAMBAH KEBERADAAN BAHAN** untuk melakukan pendataan bahan.

| Keberadaan Bahan                          | Nama Bahan |        |   |              |
|-------------------------------------------|------------|--------|---|--------------|
| Keberadaan bahan-bahan keselamatan kerja. |            |        |   |              |
| *) Wajib diisi.                           | Sifat      |        |   |              |
|                                           | Jumlah     |        |   | Jenis Bahaya |
|                                           |            |        | Ŷ |              |
|                                           | RESET      | SIMPAN |   |              |

Terkait pendataan Keberadaan Bahan, ada beberapa hal yang harus dilaporkan yakni:

- Nama Bahan
- Sifat: dapat diisi sesuai dengan sifat bahan. Apakah mudah terbakar, mudah menguap dsb.
- Jumlah
- Jenis Bahaya: dapat diisisesuai dengan jenis bahaya bahan. Apakah sangat berbahaya, cukup berbahaya, dsb.

Setelah mengisi anda dapat memilih tombol SIMPAN untuk menyimpan data.

#### (vii) Kasus Kecelakaan Kerja

Menu ini digunakan untuk melaporkan kasus kecelakaan tegaga kerja

|   | Kasus Kecelakaan Kerja | KASUS                 | KEADAAN |   |
|---|------------------------|-----------------------|---------|---|
| 7 | TAMBAH KASUS           | No records available. |         | * |

Untuk menambahkan data Kasus Kecelakaan Kerja, anda dapat menekan tombol **TAMBAH KASUS.** Setelah menekan tombol jumlah kasus, akan ada dua opsi terkait kecelakaan kerja yakni **kecelakaan kerja** dan **penyakit akibat kerja**.

| Kasus Kecelakaan Kerja<br>Kasus dalam pekerjaan.<br>*) Wajib diisi. | Kecelakaan Kerja Penyakit Akibat Kerja<br>Nama Kasus |          |
|---------------------------------------------------------------------|------------------------------------------------------|----------|
|                                                                     | Jumlah Tidak Cacat Jumlah Cacat Jumlah Meninggal     | ~        |
| Kasus Kecelakaan Kerja<br>Kasus dalam pekerjaan.<br>*) Wajib diisi. | Kecelakaan Kerja Penyakit Akibat Kerja<br>Nama Kasus |          |
|                                                                     | Jumlah Tidak Cacat Jumlah Cacat Jumlah Meningga      | al<br>\$ |

Terkait pendataan Kecelakaan Kerja dan Penyakit Akibat Kerja, ada beberapa hal yang harus dilaporkan yakni:

- Nama Kasus
- Jumlah Tidak Cacat
- Jumlah Cacat
- Jumlah Meninggal

Setelah mengisi anda dapat memilih tombol SIMPAN untuk menyimpan data

#### g. Pelaporan

Setelah melengkapi semua data perusahaan terkait ketenagakerjaan, maka Anda baru dapat membuat laporan WLKP secara online. Untuk membuat laporan terdapat di menu **Perusahaan** kemudian klik **Pelaporan**.

|   |   | Perusahaan                  | <ul> <li>Perusa</li> </ul> | ahaan > Pelaporan                      |                                                |                |   |                  |
|---|---|-----------------------------|----------------------------|----------------------------------------|------------------------------------------------|----------------|---|------------------|
| - |   | Pelaporan                   |                            | Pastikan Anda sudah mengubah atau mele | ngkapi data profil terlebih dahulu sebelum mer | nbuat laporan. |   |                  |
|   |   | Profil Perusahaan           |                            |                                        |                                                |                |   |                  |
|   | Ŕ | Keadaan Tenaga Kerja        | <.                         |                                        |                                                |                |   | + Buat Laporan   |
|   |   | Pelatihan                   |                            | NO. LAPORAN                            | TANGGAL LAPORAN                                | BERLAKU SAMPAI | ∕ |                  |
|   | 0 | Hubungan Industri           | ٠                          | No records available.                  |                                                |                |   | *                |
|   | ۵ | Keselamatan Kesehatan Kerja |                            | H H Page 0 of 0 H H                    |                                                |                |   | 0 - 0 of 0 items |

Sebagai catatan, Jika menu "Buat Laporan" di pelaporan tidak muncul berarti Anda belum lengkap dalam melakukan Pelaporan WLKP pada langkah sebelumnya.

silakan klik "Buat Laporan" kemudian akan muncul Pop up window pernyataan. Setelah menyetujui pernyataan tersebut, tekan tombol "Buat Laporan".

| Buat Laporan                                                                                                    | ×   |
|----------------------------------------------------------------------------------------------------|-----|
| Pastikan Anda sudah meng-update profil dan data<br>perusahaan Anda terlebih dahulu sebelum<br>membuat laporan.                                                 |     |
| Pengan ini Kami menyatakan bahwa informasi yang<br>diberikan dalam wajib lapor ini Kami buat dengan<br>sebenar - benarnya dan dapat dipertanggung<br>jawabkan. |     |
| Buat Laporan Bat                                                                                                    | tal |

Kemudian akan muncul nomor pelaporan WLKP Anda beserta tanggal laporan dan tanggal kadaluarsa. Masa berlaku akan dimulai pada saat Anda klik "buat laporan" dan akan berlaku satu tahun kedepan. Anda juga dapat mencetak laporan dengan klik "**Cetak**" dan tampilan akan memunculkan laporan dalam bentuk pdf.

| erusahaan > Pelaporan            |                      |                              |                                    |                  |
|----------------------------------|----------------------|------------------------------|------------------------------------|------------------|
| Pastikan Anda sudah mengubah ata | au melengkapi data p | rofil terlebih dahulu sebelu | m membuat laporan.                 |                  |
|                                  |                      |                              |                                    | + Buat Laporan   |
| NO. LAPORAN                      |                      | TANGGAL LAPORAN              | BERLAKU SAMPAI                     |                  |
| 12750.20200418.0001              | BERLAKU              | 18 Apr 2020                  | 18 Apr 2021 <b>(12 bulan lagi)</b> | 🖶 Cetak          |
| Page 1 of 1                      | H                    |                              |                                    | 1 - 1 of 1 items |

Berikut adalah contoh hasil Laporan WLKP Online.

| BENTUK LAPORAN                                                        |                                                                                                    |  |  |  |  |
|-----------------------------------------------------------------------|----------------------------------------------------------------------------------------------------|--|--|--|--|
| Sebagaimana dimaksud pada Pasal 6 ayat (2) Undang-undang 7 tahun 1981 |                                                                                                    |  |  |  |  |
|                                                                       | tentang                                                                                                    |  |  |  |  |
|                                                                       | Wajib Lapor Ketenagakerjaan di Perusahaan                                                                                 |  |  |  |  |
|                                                                       | No. Pelaporan: 12750.20200418.0001                                                                                        |  |  |  |  |
| KEADAAN PERUSAHAAN                                                    |                                                                                                    |  |  |  |  |
| a. Kode Pendaftaran                                                   | : 12750.61925.20200416.0-001                                                                                              |  |  |  |  |
| b. Nama Perusahaan                                                    | : Pustik Dummy Corp                                                                                                    |  |  |  |  |
| c Alamat Perusahaan                                                   | : JL. JEND GATOT SUBROTO KAV 51, JAKARTA SELATAN                                                                          |  |  |  |  |
| d. No Telp/Fax                                                        | : 12750                                                                                                    |  |  |  |  |
| e. Kode Pos                                                           | : 12750                                                                                                    |  |  |  |  |
| Jenis Usaha                                                           | Jasa Penyedia Konten Melalui Jaringan Bergerak Seluler Atau Jaringan Tetap Lokal Tanpa Kabel<br>Dengan Mobilitas Terbatas |  |  |  |  |
| a. Nama Pemilik Perusahaan                                            | : Abdul Aziiz Ramadhani                                                                                                   |  |  |  |  |
| b. Alamat Pemilik Perusahaan                                          | DEWO TEMPEL GATAK SUKOHARJO                                                                                               |  |  |  |  |
| a. Pendirian Perusahaan                                               | Tanggal 0 1 Bulan 0 1 Tahun 2 0 1 8                                                                                       |  |  |  |  |
| b. Nomor Akte Pendirian                                               | : 00                                                                                                    |  |  |  |  |
| c. Perpindahan Perusahaan                                             | : Tanggal Bulan Tahun Tahun                                                                                               |  |  |  |  |

Dengan adanya bukti laporan tersebut, saudara telah menyelesaikan kewajiban WLKP Perusahaan Anda. Anda tidak perlu melegalisir dokumen tersebut ke Dinas yang membidangi Ketenagakerjaan setempat.

## 4. Perubahan Data Laporan dan Perpanjangan WLKP Online

Jika terdapat perubahan data ketenagakerjaan di perusahaan, Anda dapat melakukan **Perubahan/Edit data kapan saja**. Tidak perlu menunggu sampai 1 (satu) tahun memperbaruinya. Anda dapat langsung mengubah data perusahaan Anda seperti yang sudah dijelaskan di atas, yaitu :

- 3. Silakan login ke akun WLKP
- 4. Pilih menu yang akan diedit (Profil Perusahaan, Keadaan Tenaga Kerja, Pelatihan, Hubungan Industri atau Keselamatan Kesehatan Kerja)
- 5. Klik simpan setelah melakukan pengeditan data
- Jika data sudah diperbaharui silakan kembali ke menu "Perusahaan" "Pelaporan" kemudian "Buat Laporan"
- 7. Kemudian Anda akan mendapatkan nomor Pelaporan terbaru dan dapat mencetak bukti laporan terbaru.

Untuk perpanjangan WLKP Perusahaan Anda, silakan melakukan proses edit data seperti di atas. Jika Anda telah membuat laporan yang baru, maka secara otomatis masa berlaku WLKP Anda akan diperpanjang.

| Pastikan Anda sudah mengub: | ah atau melengkapi data p | rofil terlebih dahulu sebelu | am membuat laporan.<br>Klik untuk membuat Laporan<br>baru dan memperbanjang | + Buat Laporan   |
|-----------------------------|---------------------------|------------------------------|-----------------------------------------------------------------------------|------------------|
| NO. LAPORAN                 |                           | TANGGAL LAPORAN              | BERLAKU SAMPAI                                                              |                  |
| 12750.20200418.0002         | BERLAKU                   | 18 Apr 2020                  | 18 Apr 2021 <b>(12 bulan lagi)</b>                                          | 🖶 Cetak          |
| 12750.20200418.0001         | TIDAK BERLAKU             | 18 Apr 2020                  | 18 Apr 2021 ( <b>12 bulan lagi</b> )                                        | 🔒 Cetak          |
| Page 1 of 1                 | ► ►                       |                              | Hasil laporan terbaru                                                       | 1 - 2 of 2 items |

Jika sudah ada Laporan terbaru, laporan yang lama otomatis berubah menjadi tidak berlaku.

## 5. Penutupan Perusahaan

Perusahaan tidak dapat melakukan penutupan perusahaan di sistem Wajib Lapor online ini. Anda harus datang ke Dinas yang membidangi ketenagakerjaan di tingkat Provinsi untuk melaporkan penutupan perusahaan, kemudian pegawas akan melakukan pemeriksaan terhadap perusahaan tersebut dan baru dapat dilakukan penutupan WLKP nya serta mendapatkan bukti penutupannya.

#### 6. KarirHub

Melalui sistem WLKP online ini, Anda juga bisa secara langsung mengakses sistem KarirHub. Karir Hub merupakan sistem yang dapat digunakan untuk membuka lowongan perkerjaan dan mencari tenaga kerja yang dibutuhkan oleh perusahaan.

| 🔅 💿 тамван 🗡 🖴 кар         | RIRHUB 🚢 JOE | BFAIR                  |
|----------------------------|--------------|------------------------|
| 🖿 Perusahaan               | Perus        | ahaan > Pelaporan      |
| Pelaporan                  |              | Pastikan Anda sudah mu |
| Profil Perusahaan          |              | Pasukan Anua suuan m   |
| 🦼 Keadaan Tenaga Kerja     | <            |                        |
| Pelatihan                  |              | NO. LAPORAN            |
| 😣 Hubungan Industri        | *            | 12750.20200418.0002    |
| Keselamatan Kesehatan Kerj | ja           | 12750.20200418.0001    |

Sllakan klik "KarirHub" di menu Bar WLKP Anda. Berikut adalah Halaman utama dari KarirHub Anda. Jika Anda mengakses KarirHun melalui WLKP Anda, maka secara otomatis Anda akan masuk sebagai **Pemberi Kerja** di Karirhub

| Daftar Pekerjaan | Talent Search Profil + Ulasan Perusahaan Jadwal Wawancara 💿 🗸 🗌 |                                                                                              |                                  |                        |                           |                       | 🌔 v 🕇 Posting    | Posting 🌳 Pustik Dum 🔻 |    |  |
|------------------|-----------------------------------------------------------------|----------------------------------------------------------------------------------------------|----------------------------------|------------------------|---------------------------|-----------------------|------------------|------------------------|----|--|
|                  | Daftar Lo                                                       | wongan K                                                                                     |                                  |                        |                           |                       |                  |                        |    |  |
|                  | Masukkan Judul Lov                                              | wongan                                                                                       | Masukkan Lokasi                  | ۹                      |                           | Lowongan Ke           | rja Proyek Lepas |                        |    |  |
|                  |                                                                 |                                                                                              |                                  |                        |                           |                       |                  |                        |    |  |
|                  | Status Lowongan: Low                                            | rongan Aktif 🖕                                                                               |                                  |                        |                           |                       |                  |                        |    |  |
|                  |                                                                 |                                                                                              |                                  |                        |                           |                       |                  |                        |    |  |
|                  | Perhatian: Data I                                               | lowongan pekerjaan ya                                                                        | ang kamu input, akan m           | asuk ke rencana penggu | naan tenaga kerja pada la | iyanan Wajib Lapor Ke | tenagakerjaan    |                        |    |  |
|                  | Programmer<br>OKI Jakarta,                                      | Indonesia                                                                                    |                                  |                        |                           | Lo                    | wongan Aktif     |                        |    |  |
|                  | 125                                                             | 1                                                                                            | 0                                | 0                      | 0                         | 0                     | 0                |                        |    |  |
|                  | LEADS                                                           | LAMARAN                                                                                      | BOOKMARK                         | DITAWARKAN             | WAWANCARA                 | DITERIMA              | ARSIP            |                        |    |  |
|                  | Arief<br>O Jai<br>Kabup                                         | <b>Kurniawan</b><br>Ian AMD Manunggal IV De<br>paten Muara Enim<br>elational Databases Datal | sa Teluk Jaya, Kecamatan I       | Kelekar.<br>>          |                           |                       |                  |                        |    |  |
|                  |                                                                 | Same Participa Participa                                                                     | nana ar sharan (1921, 1916) 5201 | LINN                   |                           |                       |                  |                        | CL |  |

# 7. Job Fair

Melalui sistem WLKP online ini, Anda juga bisa secara langsung mengakses sistem JobFair. Anda juga bias mengaksesnya melalui alamat URL <u>https://jobfair.kemnaker.go.id/</u>. Sistem ini mempertemukan Perusahaan, Pencari Kerja dan dan Penyelenggara bursa Kerja.

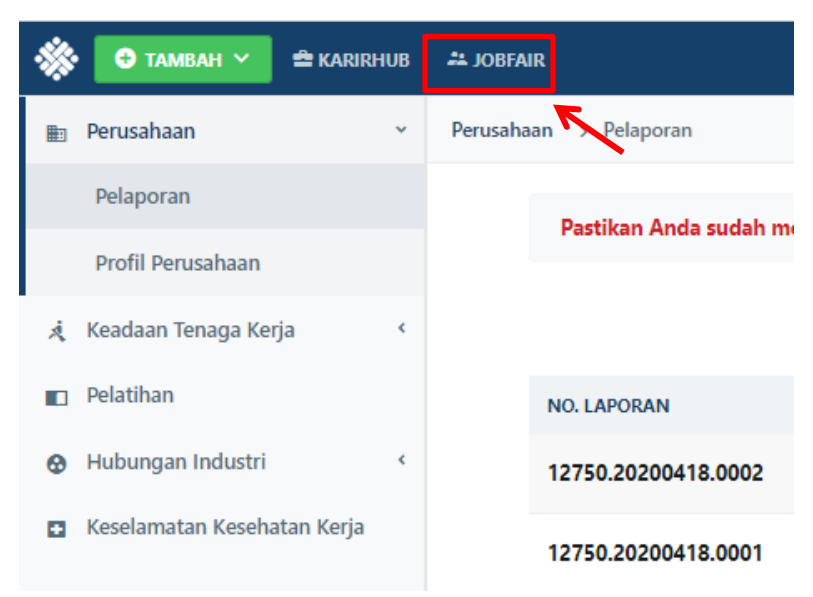

Sllakan klik "**Job Fair**" di menu Bar WLKP Anda. Berikut adalah Halaman utama dari sistem Job Fair Anda.

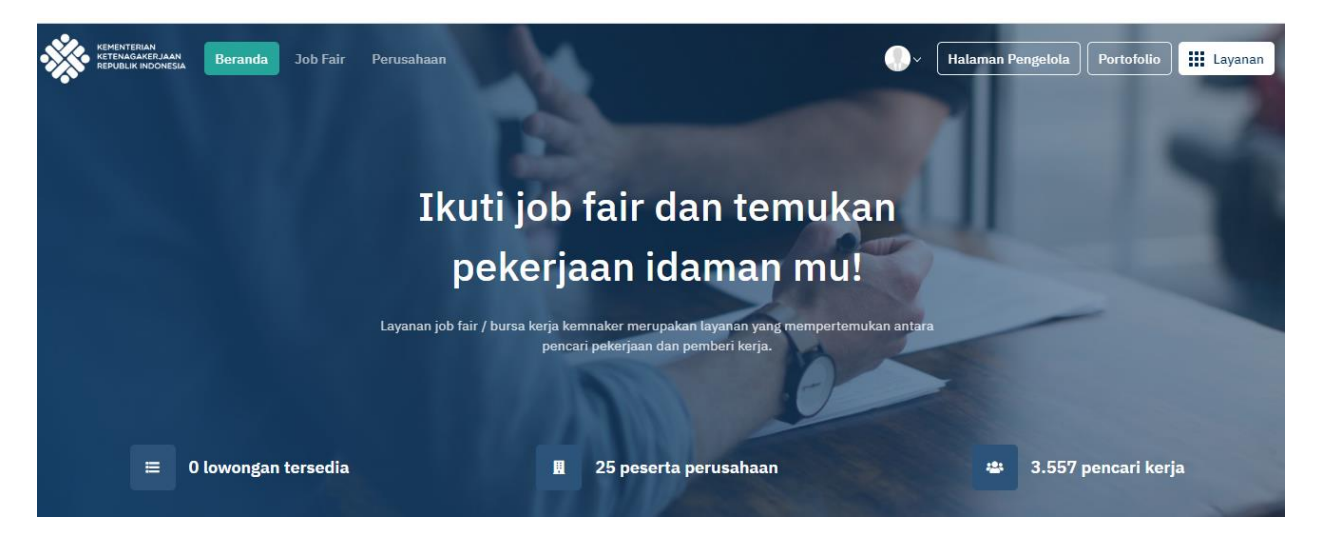